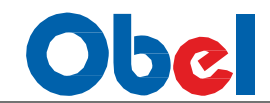

Release 2.0

**1 |** P a g e

# Obel

# **OBEL Weather Monitoring System**

| Table of Contents                             |    |
|-----------------------------------------------|----|
| 1. Introduction                               | 3  |
| 2. Login                                      | 4  |
| 3. Security                                   | 5  |
| 4. Dash Board                                 | 6  |
| 5. ADMIN MODULE (Admin Tasks)                 |    |
| 1. Org Profile: view/set Organization profile | 8  |
| 2. Location Management                        | 8  |
| 3. User Management                            | 9  |
| 4. Role Management                            |    |
| 5. Data Packets View                          |    |
| 6. Add Reports                                |    |
| 7. SQL Query                                  | 14 |
| 6. STATION MANAGEMENT                         |    |
| 1. Add/View/Edit Station                      |    |
| 2. Data Recovery                              |    |
| 7. REPORTING                                  |    |
| 1. Reading by Dates                           |    |
| 2. Rainfall at Specific Time                  | 20 |
| 3. Percentage Reported                        | 20 |
| 4. Last Reported sensors                      | 21 |
| 5. Data Summary                               | 21 |
| 6. Data Analysis                              |    |
| 7. Reporting Percentage                       |    |
| 8. AWS Detailed Data                          |    |

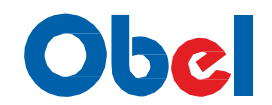

# **1. Introduction**

Environ Weather Monitoring system takes advantage of the latest data-gathering technology available to monitor a wider range of weather variable and send their values across to a central repository. The system consist of both analog and digital measurement devices to collect environmental data such as Rain, Temperature, Pressure, Humidity, Wind Speed, Wind direction, Global Radiation, 3 level Soil moisture and River water level etc. at a particular location or site. Each of these location/sites is further referred as Clients.

A server is a central repository where the environmental data polled by all the stations/clients is collected and kept for analysis and predictions. The Server also acts as a communication device to all the stations. For example the frequency of polling of data by a station /Client Can is set from the server etc.

By default all the stations are configured to poll the data at a frequency of 60 minutes.

The stations/clients once polled the data will communicate to the central Server with the data polled through communication link. The communication link can be a GSM/GPRS module.

Web Portal - The data can be queried through a web interface to check/ see the Weather station status, compare conditions at different locations or present analysis of the archived data.

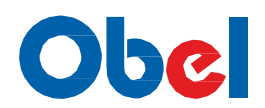

#### 2. Login

Open you web browser (IE /Chrome/Mozilla)

Type the URL of the application

URL/IP address: \_\_\_\_\_\_

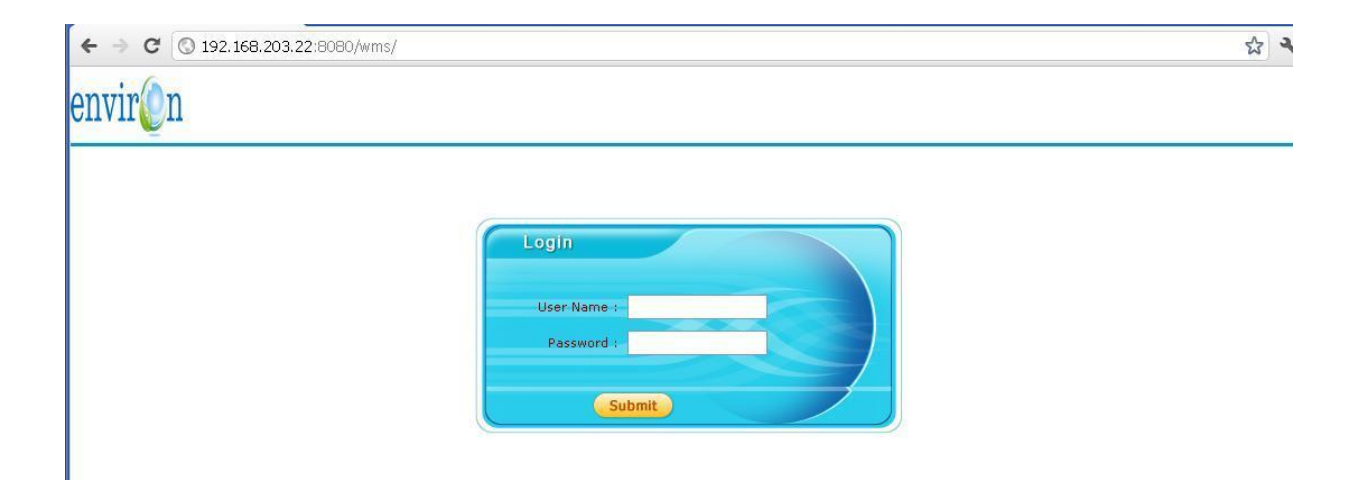

Use the User Name and password assigned to you by the application Administrator to logon into the portal

User Name: \_\_\_\_\_\_

Password: \_\_\_\_\_

A typical Administrator (default access to all modules) looks as follows. The default page is Dashboard page

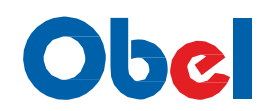

| sh Board                                                           | Admin Tasks                                                                            | Station Manage | ment Rep                                                                                | orting E                             | dit Profile | Logout |                                                                                                    |                                                                                                    |                                                                                                    |  |  |
|--------------------------------------------------------------------|----------------------------------------------------------------------------------------|----------------|-----------------------------------------------------------------------------------------|--------------------------------------|-------------|--------|----------------------------------------------------------------------------------------------------|----------------------------------------------------------------------------------------------------|----------------------------------------------------------------------------------------------------|--|--|
| fad<br>y=92<br>@ Good=1935 @<br>tal<br>tel<br>triking<br>t Working | Addinini Tasks<br>Station Statistics<br>(Last 12 Hours)<br>Geo<br>d=1035<br>Flaulty=92 |                | 1,500<br>1,250<br>1,000<br>750<br>500<br>0<br>1000<br>1000<br>1000<br>1000<br>1000<br>1 | Working<br>0 20-80% (<br>Not Working | S0-70%      | Logout | Messa<br>(L)<br>Pending<br>Tops 2<br>(L)<br>10532<br>11916<br>11918<br>Tops<br>11916<br>10125<br>11385<br>10495<br>10495<br>10633 | the Processing<br>to 12 biology<br>23<br>12 biology<br>24<br>12 biology<br>25<br>25<br>25<br>26<br>26<br>27<br>26<br>27<br>27<br>28<br>29<br>29<br>20<br>20<br>20<br>20<br>20<br>20<br>20<br>20<br>20<br>20 | 39.70 °C<br>38.51 °C<br>38.25 °C<br>37.82 °C<br>37.76 °C<br>86.75 mm<br>76.50 mm<br>66.00 mm<br>65.75 mm |  |  |
|                                                                    |                                                                                        |                |                                                                                         |                                      |             |        |                                                                                                    |                                                                                                    |                                                                                                    |  |  |

# **2.** Security:

Security aspects are dealt using **roles** in the portal.

Tasks are grouped by their actions they perform called Modules. For example all the reports have been grouped under Reporting Module and so on.

Each menu item is a function by itself in the application

All the functionality in the portal has been grouped into 3 Modules for this release

- Admin Tasks
- Station Management
- Reporting

Each of the modules can been assigned to a group and a group can be attached to a

portal User More about Managing groups assigning module can be read in Admin

Module

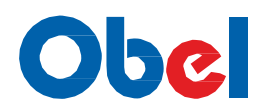

#### 4. Dash Board

Dash board is the default landing pages once user has been successfully authorized to logon into the portal

Dash board provides the overview of the entire system. This will give the users the Health check of the system

The Stations Statistics Provides working vs Non-working Stations.

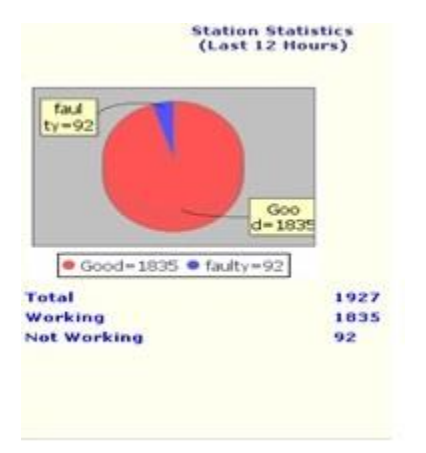

Click on the working or Not Working will pop up the list of the respective stations

| envir    | on            |               |                    |                         |           |           |                                           |
|----------|---------------|---------------|--------------------|-------------------------|-----------|-----------|-------------------------------------------|
|          |               |               |                    | Not Working Stations Li | st        |           |                                           |
| clientid | State         | District      | Mandal             | Location                | Longitude | Latitude  | Data Last Received<br>(dd/mm/yyyy hh24:mi |
| 10649    | ANDRA PRADESH | Adilabad      | Kotapalle          | Kotapalle               | 79.790833 | 18.959503 | 22/10/2011 10:00                          |
| 10995    | ANDRA PRADESH | Adilabad      | Vemanpalle         | Suraram                 | 79.747222 | 19.118333 | -                                         |
| 10630    | ANDRA PRADESH | Adilabad      | Bazarhathnoor      | Bazarhathnoor           | 78.353056 | 19.457774 | 13/10/2011 13:59                          |
| 10638    | ANDRA PRADESH | Adilabad      | Dandepalle         | Velaganuru              | 79.151389 | 18.997326 | 23/10/2011 01:00                          |
| 10828    | ANDRA PRADESH | Anantapur     | Talupula           | Talupula                | 78.259167 | 14.239167 | 21/10/2011 09:00                          |
| 10874    | ANDRA PRADESH | Anantapur     | Vidapanakal        | Malapuram               | 77.196944 | 15.035278 | 27/09/2011 05:00                          |
| 10056    | ANDRA PRADESH | Chitoor       | Gurramkonda        | Gurram Konda            | 78.589167 | 13.781814 | 16/10/2011 16:00                          |
| 10508    | ANDRA PRADESH | Chitoor       | Gangadhara Nellore | Gangadhara Nellore      | 79.185556 | 13.232038 | 16/10/2011 21:00                          |
| 10116    | ANDRA PRADESH | Chitoor       | Pakala             | Pakala                  | 79.117222 | 13.446534 | 17/10/2011 18:16                          |
| 10185    | ANDRA PRADESH | East Godavari | Kadiam             | Vemagiri                | 81.794167 | 16.912661 | 18/10/2011 19:00                          |
| 11016    | ANDRA PRADESH | East Godavari | I Polavaram        | IPolavaram              | 82.190833 | 16.660833 | 23/10/2011 11:59                          |
| 10391    | ANDRA PRADESH | East Godavari | Mamidikuduru       | Nagaram                 | 81.907222 | 16.497778 | 26/09/2011 23:00                          |
| 10288    | ANDRA PRADESH | Guntur        | Rentachintala      | Rentachintala           | 79.554444 | 16.552567 | 17/10/2011 00:16                          |
| 10986    | ANDRA PRADESH | Guntur        | Pittalavanipalem   | Khajipalem              | 80.606111 | 15.965556 | 12/10/2011 14:00                          |
| 10421    | ANDRA PRADESH | Guntur        | Veldurthi          | Veldurthi               | 79.368056 | 16.349722 | 15/10/2011 16:00                          |
| 10416    | ANDRA PRADESH | Guntur        | Nuzendla           | Nuzendla                | 79.742222 | 15.925737 | 19/10/2011 15:00                          |

#### **Reporting station Statistics** for last 12 hours are displayed in a BAR Chart

6 | Page

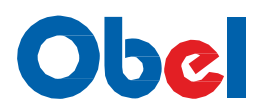

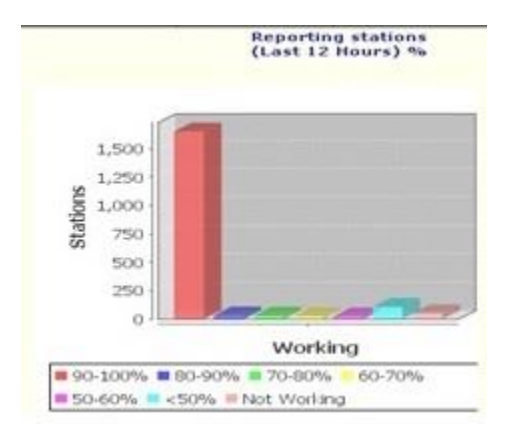

This gives a pretty clear picture of how the stations are performing at a glance

Top 5 Hottest and Raining places for last 12 hours are also seen in the Dash board

| Messa<br>(L | iges Processing<br>ast 12 hours)  |          |
|-------------|-----------------------------------|----------|
| Pending     | 23                                |          |
| Top :       | 5 Hottest Places<br>ast 24 hours) |          |
| 10532       | Satyavedu                         | 39.70 °C |
| 11872       | Jangameswaram                     | 38.51 °C |
| 11519       | Tungundram                        | 38.25 °C |
| 11916       | IRUGULAM                          | 37.82 °C |
| 11918       | KATIKAPALLE                       | 37.76 °C |
| Top :       | 5 Raining Places<br>ast 24 hours) |          |
| 10125       | Bobbili                           | 86.75 mm |
| 11385       | Bhoraj                            | 76.50 mm |
| 10495       | Sirvel                            | 73,50 mm |
| 10648       | Kerameri                          | 66.00 mm |
| 10633       | Bela                              | 65.75 mm |

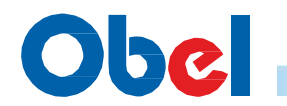

#### 5. ADMIN MODULE (Admin Tasks)

| Dash Board | Admin Tasks    | Station Mana |  |  |  |
|------------|----------------|--------------|--|--|--|
|            | Org Profile    |              |  |  |  |
|            | Location Mana  | agment       |  |  |  |
|            | User Managment |              |  |  |  |
|            | Role Managm    | ent          |  |  |  |
|            | Data Packet V  | /eiw         |  |  |  |
|            | Add Reports    |              |  |  |  |
|            | SQL Query      |              |  |  |  |

Below are the activities a user can do as a System Administrator

1. Org Profile: View/set Organization profile

| Dash Board   | Admin Tasks | Station Management | Job Scheduling | Reporting |
|--------------|-------------|--------------------|----------------|-----------|
| Organization | Details     |                    |                |           |
| Name:        | Environ     |                    |                |           |
| Address:     | Secunderab  | ad                 |                |           |
| reaction     |             |                    |                |           |

#### 2. Location Management:

All the District data is populated. You can view data for any selected State/District

| Dash Board Admin Tasks                                                                    | Station Management                                                                                                    | Job Scheduling                                                                                           | Reporting | Logout                                                                                                    |  |
|-------------------------------------------------------------------------------------------|----------------------------------------------------------------------------------------------------|----------------------------------------------------------------------------------------------------|-----------|----------------------------------------------------------------------------------------------------|--|
| 5<br>5                                                                                    | Local                                                                                                    | ion Details                                                                                              |           |                                                                                                    |  |
| State                                                                                     | District                                                                                                    |                                                                                                    |           | Mandal                                                                                                    |  |
| Please Select<br>ANDRA PRADESH<br>ANDRA PRADESH<br>ARUNACHAL PRADESH<br>ARUNACHAL PRADESH | ADILAS<br>ADILAS<br>AD | s Select<br>AD<br>AD<br>AD<br>IFUR<br>OR<br>ISAD<br>ISAD<br>ISAD<br>ISAD<br>ISAD<br>ISAD<br>ISAD<br>ISAD |           | IADILABAD<br>SIFABAD<br>BAZARHATHNOOF<br>BEJJUR<br>BELAMPALLE<br>BELAMPALLE<br>BELAMPALLE<br>BELAMPALLE<br>BELAMPALLE<br>BELAMPALLE<br>BOATH<br>CHENNUR<br>CHENNUR<br>CHENNUR<br>GUDIHATHNUR<br>ICHODA<br>JANDOR<br>JAINAD<br>JAINAD<br>JAINAD<br>JAINAD<br>JAINAD<br>JAINACH<br>JAINACH<br>JAINACH<br>SIFEGAR<br>KADDAMPEDDUR<br>KADDAMPEDDUR<br>KADDAMPEDDUR<br>KADDAMPEDDUR<br>KADDAMPEDDUR<br>KADDAMPEDDUR<br>KADDAMPEDDUR<br>KADDAMPEDDUR<br>KADDAMPEDDUR<br>KADDAMPEDDUR<br>KADDAMPEDDUR<br>KADDAMPEDDUR<br>KADDAMPEDDUR |  |

You can use this <<**Add Mandal**>>utility to add any missing Mandals in a specific District if one is not present

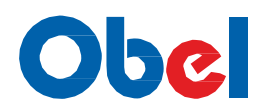

#### 3. User Management

List users in the

Portal

| Dash Board | Admin  | Tasks   | Station N | lanagement       | Job Scheduling | Reporting | Logout     |        |
|------------|--------|---------|-----------|------------------|----------------|-----------|------------|--------|
|            |        |         |           |                  | User List      |           |            |        |
| User ID    | Name   | Login M | Name      | Role             | Phone          | Email     |            | select |
| 1          | Srini  | sreear  |           | Admin role       | 9618033933     | sreear@g  | imail.com  | 0      |
| 3          | Anurag | anu     |           | report           | 9246355287     | anu@hotr  | mail.co.in | 0      |
| 3          | Anurag | anu     | A         | report<br>d Edit | 9246355287     | anu@hotr  | mail.co.in | 0      |

#### a. Add User

| Dash Board | Admin Tasks | Station Management | Job Scheduling | Reporting | Logout |  |
|------------|-------------|--------------------|----------------|-----------|--------|--|
|            |             |                    | Add User       |           |        |  |
| User ID    |             | 4                  |                |           |        |  |
| Name       |             | Ram                |                |           |        |  |
| Login Name |             | Parashurar         | n              |           |        |  |
| Password   |             |                    |                |           |        |  |
| Role       |             | report             |                |           |        |  |
| Phone      |             | 918192312          |                |           |        |  |
| Email      |             | ram@envir          | oninfra.com    |           |        |  |
|            |             | Insert Cancel      |                |           |        |  |

Add user by Entering his name, Login Name, Password. Phone and Email are optional Select the Role this user will perform in the portal. See Role Management section for add/edit roles.

Press <<Insert>> to add the user or <<Cancel>> to abort this operation

| d Admir | n Tasks                                 | Station M                                                                                                    | Management                                                                                  | Job Scheduling                                                                                                    | Reporting                                                                                                    | Logout                                                                                                    |                                                                                                    |
|---------|-----------------------------------------|----------------------------------------------------------------------------------------------------|---------------------------------------------------------------------------------------------|----------------------------------------------------------------------------------------------------|----------------------------------------------------------------------------------------------------|----------------------------------------------------------------------------------------------------|----------------------------------------------------------------------------------------------------|
|         |                                         |                                                                                                    |                                                                                             | User List                                                                                                    |                                                                                                    |                                                                                                    |                                                                                                    |
| Name    | Login N                                 | ame                                                                                                    | Role                                                                                        | Phone                                                                                                    | Email                                                                                                    |                                                                                                    | select                                                                                                    |
| Srini   | sreear                                  |                                                                                                    | Admin role                                                                                  | 9618033933                                                                                                    | sreear@gmail                                                                                                    | .com                                                                                                    | 0                                                                                                    |
| Anurag  | anu                                     |                                                                                                    | report                                                                                      | 9246355287                                                                                                    | anu@hotmail.                                                                                                    | co.in                                                                                                    | 0                                                                                                    |
| Ram     | Parashu                                 | ram                                                                                                    | report                                                                                      | 918192312                                                                                                    | ram@environi                                                                                                    | nfra.com                                                                                                    | ۲                                                                                                    |
|         | Admir<br>Name<br>Srini<br>Anurag<br>Ram | Admin Tasks           Name         Login N           Srini         sreear           Anurag         anu           Ram         Parashui | Admin Tasks Station Mame<br>Name Login Name<br>Srini sreear<br>Anurag anu<br>Ram Parashuram | Admin Tasks     Station Management       Name     Login Name     Role       Srini     sreear     Admin role       Anurag     anu     report       Ram     Parashuram     report | Admin Tasks     Station Management     Job Scheduling       Name     Login Name     Role     Phone       Srini     sreear     Admin role     9618033933       Anurag     anu     report     9246355287       Ram     Parashuram     report     918192312 | Admin Tasks     Station Management     Job Scheduling     Reporting       User List       Name     Login Name     Role     Phone     Email       Srini     sreear     Admin role     9618033933     sreear@gmail       Anurag     anu     report     9246355287     anu@hotmail.       Ram     Parashuram     report     918192312     ram@environi | Admin Tasks     Station Management     Job Scheduling     Reporting     Logout       User List       Name     Login Name     Role     Phone     Email       Srini     sreear     Admin role     9618033933     sreear@gmail.com       Anurag     anu     report     9246355287     anu@hotmail.co.in       Ram     Parashuram     report     918192312     ram@environinfra.com |

- Edit: you can use this option to change the user data viz, Change his password, Login Name or Change user role.
   Select the User from the list and press << Edit>>
- c. Delete User: Select the user and click <<<**Delete**>>. The user account will be removed from the portal

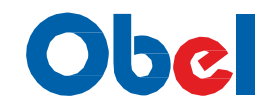

#### 4. Role Management:

One can define or Modify roles in this section. If a role modification is done all user assigned to this role will get effected.

Role list shows all the roles available.

| Dash Board | Admin Tas | sks St  | ation Mana | gement | Job Scheduling Rep                                                             |
|------------|-----------|---------|------------|--------|--------------------------------------------------------------------------------|
|            |           |         |            | Role   | List                                                                           |
|            |           | Role ID | Name       | select | Menu(s) Assigned                                                               |
|            |           | 1       | Admin role | 0      | Dash Board<br>Admin Tasks<br>Station Management<br>Job Scheduling<br>Reporting |
|            |           | 2       | report     | 0      | Dash Board<br>Admin Tasks<br>Reporting                                         |
|            |           |         | Add        | Edit   | Delete                                                                         |

Add a role by mentioning the name and selecting the Menu(s)

| Dash Board | Admin Tasks | Station Management                                                                                                    | Job Scheduling | Reporting | Logout |  |
|------------|-------------|----------------------------------------------------------------------------------------------------|----------------|-----------|--------|--|
|            |             | Add                                                                                                    | Role           |           |        |  |
| Role ID    |             | 3                                                                                                    |                |           |        |  |
| Role Name  |             |                                                                                                    |                |           |        |  |
| Menu List  |             | <ul> <li>Dash Board</li> <li>Admin Tasks</li> <li>Station Managem</li> <li>Job Scheduling</li> <li>Reporting</li> </ul> | ient           |           |        |  |
|            | In          | sert Cancel                                                                                                    |                |           |        |  |

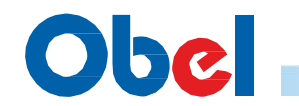

#### You can Edit a role name and add/remove Menu(s)

| Dash Board | Admin Tasks | Station Management                                                                                                    | Job Scheduling | Reporting | Logout |  |  |  |
|------------|-------------|----------------------------------------------------------------------------------------------------|----------------|-----------|--------|--|--|--|
|            |             | Edit Role                                                                                                    |                |           |        |  |  |  |
| Role ID    |             | 1                                                                                                    |                |           |        |  |  |  |
| Role Name  |             | Admin role                                                                                                    |                |           |        |  |  |  |
| Menu List  |             | <ul> <li>✓ Admin Tasks</li> <li>✓ Reporting</li> <li>✓ Job Scheduling</li> <li>✓ Dash Board</li> <li>✓ Station Management</li> </ul> |                |           |        |  |  |  |
|            | Update      | Cancel                                                                                                    | 2<br>          |           |        |  |  |  |

Select a role from the Role list and press << Delete>> to delete a role. Use this role with caution as the role assigned to the user will be reset t null. You need to edit the users individually and add them to a valid role.

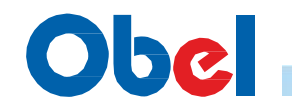

#### 5. Data Packets View

View Data Packet of a particular station for specific Date Ranges

| WMS Adm                 | inistrator - Windows Inte                       | ernet Explorer                                     |                | talk get and     | e Marine Competition,  | National Property of                 |                   |                               |                     |
|-------------------------|-------------------------------------------------|----------------------------------------------------|----------------|------------------|------------------------|--------------------------------------|-------------------|-------------------------------|---------------------|
| -06                     | http://localhost/wr                             | ns/jsp/home.jsp                                    |                |                  |                        |                                      |                   | <b>-</b> 🗟   47               | 🗙 🔎 Trovi search    |
| 🊖 Favorites             | 🁍 <mark>Þ</mark> Suggested Si                   | ites 👻 🔊 Web Slice Gallery                         | •              |                  |                        |                                      |                   |                               |                     |
| 😹 WMS Ad                | ministrator                                     |                                                    |                |                  |                        |                                      |                   | 位 •                           | · 🖾 • 🖬 🖶 •         |
| nvir                    | n                                               |                                                    |                |                  |                        |                                      |                   |                               |                     |
| Dash Boar               | d Admin Tasks                                   | Station Management                                 | Reporting Edit | Profile Logout   |                        |                                      |                   |                               |                     |
| eadings                 | by Date                                         |                                                    |                |                  |                        |                                      |                   |                               |                     |
| Select Da               | te Range                                        | Date & Time                                        | Rain ( mm)     | Temparature(° C) | Wind Speed<br>( kmph ) | Wind<br>Direction<br>( °from north ) | Humidity<br>( ‰ ) | Local Pressure<br>( milibar ) | MSLP<br>( milibar ) |
| То                      | 28/06/2014                                      | 27/06/14 00:00<br>27/06/14 01:00                   | 0.0            | 30.08<br>29.0    | 0.34<br>0.0            | 206.5<br>255.0                       | 48.65<br>51.83    | 945.5<br>944.7                | 1004.27<br>1003.64  |
| Sensor A                |                                                 | 27/06/14 02:00<br>27/06/14 03:00                   | 0.0            | 29.91<br>27.78   | 4.39<br>0.0            | 68.4<br>1.6                          | 46.49<br>57.54    | 945.3<br>945.1                | 1004.09<br>1004.31  |
| StationID<br>Select Sta | 10002 Search                                    | 27/06/14 04:00<br>27/06/14 05:00                   | 0.0            | 27.4<br>26.8     | 0.0                    | 133.6<br>235.7                       | 61.29<br>64.61    | 944.7<br>945.3                | 1003.96             |
| State                   | ANDRA PRADESH 👻                                 | 27/06/14 06:00<br>27/06/14 07:00                   | 0.0            | 27.05 27.87      | 0.08                   | 350.2<br>338.3                       | 61.77<br>58.48    | 945.7<br>946.0                | 1005.1 1005.25      |
| District                | Ranga Reddy -                                   | 27/06/14 08:00                                     | 0.0            | 31.03            | 7.48                   | 228.8                                | 51.78             | 946.9                         | 1005.54             |
| Tunuu                   | Please Select                                   | 27/06/14 10:00                                     | 0.0            | 34.41            | 6.88                   | 14.5                                 | 42.37             | 946.7                         | 1003.07             |
|                         | Sivaramapalle<br>Sivaramapalle<br>Rajendranagar | 27/06/14 13:00<br>27/06/14 14:00                   | 0.0            | 35.1<br>35.79    | 4.21                   | 49.3                                 | 39.07             | 945.4                         | 1003.18             |
|                         |                                                 | 27/06/14 15:00<br>27/06/14 16:00                   | 0.0<br>0.0     | 35.01<br>29.91   | 4.3<br>4.73            | 108.9<br>141.3                       | 39.07<br>56.56    | 944.1<br>944.2                | 1001.82<br>1002.93  |
|                         |                                                 | 27/06/14 17:00<br>27/06/14 18:00<br>27/06/14 10:00 | 0.0            | 28.21<br>27.18   | 5.59                   | 254.2<br>138.3                       | 61.81<br>67.8     | 945.1<br>944.9<br>045.6       | 1004.22 1004.22     |
| stations                |                                                 | 27/06/14 20:00<br>27/06/14 21:00                   | 0.0            | 26.8<br>24.4     | 4.56                   | 343.4                                | 69.12             | 947.4<br>948.0                | 1006.96             |
|                         |                                                 | 27/06/14 22:00<br>27/06/14 23:00                   | 0.5            | 23.37<br>23.76   | 0.0                    | 18.7<br>319.1                        | 80.9<br>80.01     | 947.7<br>947.0                | 1007.98             |
|                         |                                                 | 28/06/14 00:00<br>28/06/14 01:00                   | 0.5<br>0.5     | 24.89<br>25.19   | 1.54<br>0.0            | 238.0<br>122.0                       | 71.2<br>68.54     | 946.4<br>945.8                | 1006.29<br>1005.59  |
|                         |                                                 | 28/06/14 02:00<br>28/06/14 03:00                   | 0.5            | 24.89<br>25.83   | 0.0                    | 341.7<br>346.5                       | 69.42<br>66.03    | 945.3<br>945.0                | 1005.12<br>1004.6   |
|                         |                                                 | 28/06/14 04:00                                     | 0.5            | 25.06            | 2.41                   | 340.2                                | 66.03             | 945.0                         | 1004.57             |

Select the date ranges you wish the data to run the query

To date will be applied till the end of the day selected. I.e. till 24<sup>th</sup> hour If you are selecting for a particular day both from and to date has to be same

If you know the station ID you can enter the same and do a search or else select the station by selecting State -> District. You can narrow the station list by selecting Mandal.

Click on the station will fetch the results on the screen

6. Add Reports

This section is used by advanced user to add new adhoc reports to the application. User should know to build SQL Queries against the database. There are two built-in Templates provided to add the reports namely adhoc2.jsp and adhoc4.jsp which accepts 2 inputs and 4 inputs respectively.

Adhoc2.jsp variables are state and District in that order

Adhoc4.jsp variables are from date, to date, State and District in that order

You need a report Name, Tile for the report and the SQL Query required.

12 | Page

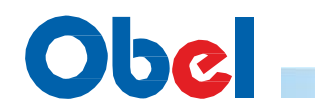

Once a report has been added it will be displayed under reporting Module

Adding a Sample report: Adhoc2 (with State and District Variable)

**Report Name: Stations List** 

Title: Stations List

Query= select clientid, Location,logitude,latitude,last\_reported from station\_configs\_det where cast(state as text)=? And cast (district as text) =?

| Dash Board  | Admin Tasks    | Station Management                                                                   | Job Scheduling                                    | Reporting             | Logout |
|-------------|----------------|--------------------------------------------------------------------------------------|---------------------------------------------------|-----------------------|--------|
|             | A.             | A                                                                                    | Edit Rep                                          | ort                   | 2      |
| Report ID   | 1              |                                                                                      |                                                   |                       |        |
| Report Name |                | tations List                                                                         |                                                   |                       |        |
| Title       | s              | tations List                                                                         |                                                   |                       |        |
| Query       | se<br>st<br>(c | elect clientid,Location,longiti<br>ation_configs_det where ca<br>district as text)=? | ude,latitude, last_repo<br>st(state as text)=? an | rted from 🛕<br>d cast |        |
| Template    | a              | dhoc2.jsp                                                                            |                                                   |                       |        |

After saving the report will appear in the reporting Menu. You need to logout and relogin to see the menu to be populated

| nvii         | :Un                          |                              |                                                                                            |                                                                                                    |                            |                      |                 |            |       |
|--------------|------------------------------|------------------------------|--------------------------------------------------------------------------------------------|----------------------------------------------------------------------------------------------------|----------------------------|----------------------|-----------------|------------|-------|
| Dash B       | oard Adr                     | nin Tasks                    | Station Management                                                                         | Job Scheduling                                                                                                    | Reporting                  | Logout               |                 |            |       |
|              |                              |                              |                                                                                            | Reports Admin                                                                                                    | Reading By<br>% Reported   | / Dates              |                 |            |       |
| Report<br>ID | Report<br>Name               | Title                        | Query                                                                                      | ery                                                                                                    |                            |                      |                 | Template   | selec |
| 1            | Stations List                | Stations List                | select clientid,Location,long<br>(state as text)=? and cast(                               | gitude,latitude, last_rep<br>district as text)=?                                                                                                 | RainFall Specific Time     |                      | ere cast        | adhoc2.jsp | 0     |
| 2            | Stations<br>Last<br>Reported | Stations<br>Last<br>Reported | select clientid,Location,long<br>last_reported between to_<br>as text)=? and cast(district | elect clientid,Location,longitude,latitude,last_rep<br>ast_reported between to_date(?,'dd/mm/yyyy') ;<br>is text)=? and cast(district as text)=? |                            |                      | re<br>ast(state | adhoc4.jsp | 0     |
|              |                              |                              |                                                                                            | New Edit Delete                                                                                                    | Data Analy:<br>Data Analy: | sis<br>sis by Sensor |                 |            |       |
|              |                              |                              |                                                                                            |                                                                                                    | Reporting b                | by Percentage        |                 |            |       |
|              |                              |                              |                                                                                            |                                                                                                    | Stations Lis               | st                   |                 |            |       |

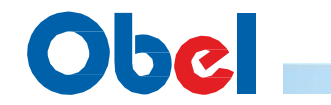

#### 7. SQL query

A SQL Query interface to be retrieve data from the database instead of using Database tools to extract data.

| envir    | On                        |             |             |             |                |             |      |               |         |
|----------|---------------------------|-------------|-------------|-------------|----------------|-------------|------|---------------|---------|
| Dash Bo  | ard A                     | dmin Tasks  | Station Mar | nagement    | Job Scheduling | Reporting   | Logo | out           |         |
|          | 101                       |             |             |             | SQL Manageme   | ent         |      |               |         |
| Query    | select * from vw_Stations |             |             |             |                |             |      |               |         |
| clientid | activate                  | latitude    | longitude   | location    |                | state       |      | district      | county  |
| 10018    | 3                         | 19.151167   | 79.453674   | Tandur      |                | ANDRA PRAI  | DESH | RANGA REDDY   | null    |
| 10002    | 3                         | 17.310591   | 78.373993   | Sivaramap   | alli           | ANDRA PRAI  | DESH | RANGA REDDY   | Medchal |
| 10004    | 3                         | 16.539924   | 80.133889   | Krosuru     |                | ANDRA PRAI  | DESH | GUNTUR        | null    |
| 10007    | 3                         | 17.323495   | 78.606006   | Turkamjal   |                | ANDRA PRAI  | DESH | RANGA REDDY   | null    |
| 10010    | 3                         | 17.351944   | 78.549022   | MavidiPalli |                | ANDRA PRAI  | DESH | RANGA REDDY   | null    |
| 10370    | 3                         | 17.240800   | 82.458100   | Ontimamic   | li             | ANDRA PRAI  | DESH | null          | null    |
| 10034    | 3                         | 17.481700   | 82.488900   | Kotanandu   | uru            | ANDRA PRAI  | DESH | VISAKAPATNAM  | null    |
| 10326    | 3                         | 17.720600   | 82.663100   | Rolugunta   |                | ANDRA PRAI  | DESH | VISAKAPATNAM  | null    |
| 10085    | 3                         | 15.938300   | 77.426400   | Mantralaya  | am             | ANDRA PRAI  | DESH | KURNOOL       | null    |
| 10151    | 3                         | 18.315800   | 79.881900   | Beemghan    | npur           | ANDRA PRAI  | DESH | WARANGAL      | null    |
| 10033    | 3                         | 16.664229   | 78.496666   | Kalwakurt   | hy             | ANDRA PRAI  | DESH | MAHABUB NAGAR | null    |
| 10384    | 3                         | 17.171100   | 82.064700   | Jaggampta   | 3              | ANDRA PRAI  | DESH | EAST GODAVARI | null    |
| 10386    | 3                         | 17.260600   | 81.852800   | Gokavaran   | n              | ANDRA PRAI  | DESH | EAST GODAVARI | null    |
| 10330    | 3                         | 17.987800   | 82.980300   | Madugula    |                | ANDRA PRAI  | DESH | VISAKAPATNAM  | null    |
| 10329    | 3                         | 17.752500   | 82.701900   | Ravikavata  | am             | ANDRA PRAI  | DESH | VISAKAPATNAM  | null    |
| 10311    | 3                         | 17.389200   | 82.658100   | Vempadu     | 1998           | ANDRA PRAI  | DESH | VISAKAPATNAM  | null    |
| 10312    | 3                         | 17.560000   | 82,490000   | Nathavara   | im             | ANDRA PRAI  | DESH | VISAKAPATNAM  | null    |
| 10313    | 3                         | 17.607800   | 82.876900   | Narsingab   | alli           | ANDRA PRAI  | DESH | VISAKAPATNAM  | null    |
| 10315    | 3                         | 17.825600   | 82.944700   | Chodavara   | am             | ANDRA PRAI  | DESH | VISAKAPATNAM  | null    |
| 10316    | 3                         | 17.661400   | 82.605300   | Narsaipatr  | nam            | ANDRA PRAI  | DESH | VISAKAPATNAM  | null    |
| 10317    | 3                         | 17.664400   | 82.615300   | Cheedikad   | la             | ANDRA PRAI  | DESH | VISAKAPATNAM  | null    |
| 10318    | 3                         | 17.748300   | 83.238900   | K.Kotapad   | u              | ANDRA PRAI  | DESH | null          | null    |
| 10379    | 3                         | 17.531100   | 82.520000   | Sankhavar   | ram            | ANDRA PRAI  | DESH | EAST GODAVARI | null    |
| 10387    | 3                         | 17.165800   | 81.826900   | korukonda   | 1              | ANDRA PRAI  | DESH | EAST GODAVARI | null    |
| 10100    |                           | Les concons |             | human       |                | ALINDA DOLL |      | LUCE A DA     |         |

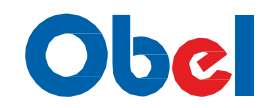

#### **6. STATION MANAGEMENT**

This Module allows you to add new stations, edit existing parameters of the station.

| envir@n    |                                |                                                               |                |                                         |        |  |  |  |
|------------|--------------------------------|---------------------------------------------------------------|----------------|-----------------------------------------|--------|--|--|--|
| Dash Board | Admin Tasks                    | Station Management                                            | Job Scheduling | Reporting                               | Logout |  |  |  |
|            | Station Statis<br>(Last 12 Hou | Add/View/Edit Station<br>Station Maintenance<br>Data Recovery |                | Reporting stations<br>(Last 12 Hours) % |        |  |  |  |

Send various Maintenance commands like restart stations, Clear Data logger, update date time etc. to Stations/Clients. It also allows you to Query for any missing packets for a particular time frame and send request to stations to re-send the data packets

#### 1. Add/View/Edit Station:

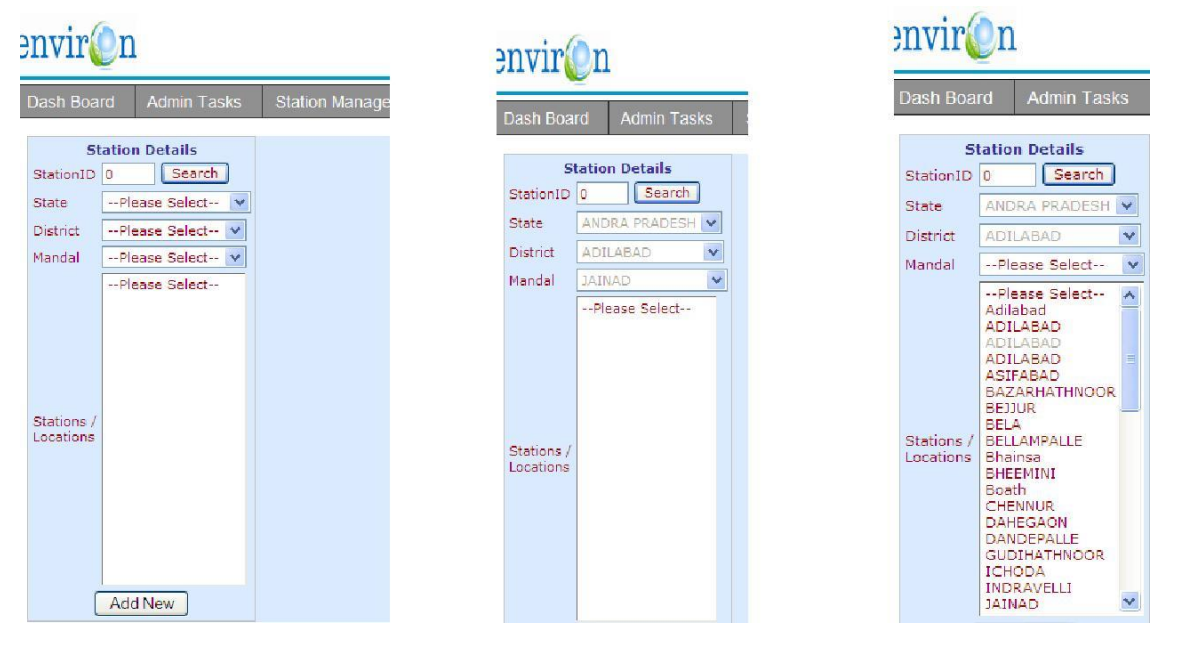

If you know the station Id you can enter the id in Station ID box and click Search to view/Edi t the station details else select state-> District ->Mandal. You will see the list of station in that Mandal.

Note: for some reason you are not able to see the stations in the Mandal, may be the station Mandal's are not mapped – go to one level up (district) and don't select anything in Mandal. You will be able to see all the stations in that district as depreciated in last image

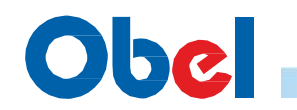

Select a station from the list of station to see details of the stations as below

| envir              | avir@n 14/10/                                                                       |                                 |                   |                                   |                               |                                   |                      |  |  |  |
|--------------------|-------------------------------------------------------------------------------------|---------------------------------|-------------------|-----------------------------------|-------------------------------|-----------------------------------|----------------------|--|--|--|
| Dash Boa           | rd Admin Tasks                                                                      | Station Management Job Se       | cheduling Repor   | ting Logout                       |                               |                                   |                      |  |  |  |
| StationID<br>State | tation Details                                                                      | ID<br>Location                  | 10626<br>ADILABAD | District<br>Location Address      | ADILABAD<br>APSEB Sub-station | Mandal                            | null                 |  |  |  |
| District           | ADILABAD                                                                            | Longitude (Degrees)             | 78.083611         | Latitude (Degrees)                | 19.030416                     | Altitude (meters)                 | 358.00               |  |  |  |
| Mandal             | Please Select 💙                                                                     | Station SIM #                   | 9491067232        | Data Frequency (minutes)          | 60                            | Comm Frequency (minutes)          | 60                   |  |  |  |
|                    | Please Select<br>Adilabad<br>ADILABAD                                               | Time 1 (HHMM)<br>Wind Averaging | 0001              | Time 2 (HHMM)<br>Rain Calibration | 0001<br>81                    | Time 3 (HHMM)<br>Wind Calibration | 0001                 |  |  |  |
|                    | ADILABAD<br>ADILABAD<br>ASIFABAD<br>BAZARHATHNOOR                                   | Server SIM                      | +919491042103     | Server Backup SIM1                | +919491042103                 | Server Backup SIM2                | +919491042103        |  |  |  |
| Stations /         | BEJJUR<br>BELA<br>BELLAMPALLE<br>Bhainsa                                            | Future Expansion Activate       | Yes<br>3          | Num Settings<br>Watchdog          | Yes<br>1                      | Flash                             | Yes<br>0             |  |  |  |
|                    | BHEEMINI<br>Boath                                                                   | Additional Commands             | 1                 | Contact Person                    | Kiran                         | Email                             | reddy1990b@gmail.com |  |  |  |
|                    | CHENNUR<br>DAHEGAON<br>DANDEPALLE<br>GUDIHATHNOOR<br>ICHODA<br>INDRAVELLI<br>JAINAD | Last Reported                   | 18/08/2011 08:00  |                                   |                               |                                   |                      |  |  |  |
|                    | Add New                                                                             |                                 | Ec                | lit                               |                               |                                   |                      |  |  |  |

Adding New Stations required populating STATE/District/Mandal drop downs and Press <<**Add New**>> button to add a new station. The stations will be added to the particular District/Mandal

| ash Board Admin Tasks | Station Management | Job Scheduling Report   | ng Logout |                    |              |
|-----------------------|--------------------|-------------------------|-----------|--------------------|--------------|
| tate                  | ANDRA PRADESH      | District                | CHITTOOR  | Mandal             | Bangarupalem |
| lientID               | 10827              | Location                |           | Address            |              |
| ongitude              |                    | Latitude                |           | Altitude           |              |
| ation SIM #           |                    | Data Frequency          |           | Comm Frequency     |              |
| me 1                  |                    | Time 2                  |           | Time 3             |              |
| ind Averaging         |                    | <b>Rain Calibration</b> |           | Wind Calibration   |              |
| erver SIM             |                    | Server Backup SIM1      |           | Server Backup SIM1 |              |
| ctivate               | Yes 💌              | Watchdog                | Yes 💌     | Flash              | Yes 💌        |
| dditional Commands    |                    | Contact Person          |           | Email              |              |

Enter all the relevant information for setting up the station and press <<insert>>

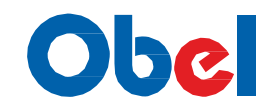

#### 3. Data Recovery:

There would be various reasons for a data packet loss.

It can be due to the station failure where the data packet is not generated or Could be due to communication link failure when transmitting the data packet-Transmission loss or problems with the Central Server.

Data recovery is done automatically in the backend by the system at a default frequency of 6 hours. The process involves in identifying missing packets and requesting stations to resend the data packet(s) missing.

One can use this utility to check if data packets are missing for a specific date ranges for a station and then attempt a recovery.

The System uses Data frequency parameter defined in the Station parameters to list missing Data packets.

To check if packets are missing -

Enter the search from and to dates Select the Station in question and click <<**Search>>** You will be displayed with a list of probable missing packets

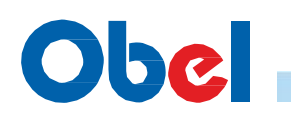

| ontrin | n       |
|--------|---------|
|        | 10-11 C |
|        |         |

| envi                  | ir@n 24/7/2014            |                          |                     |                  |                                 |                                                |  |  |  |  |  |
|-----------------------|---------------------------|--------------------------|---------------------|------------------|---------------------------------|------------------------------------------------|--|--|--|--|--|
| Dash E                | oard Admin Tasks Stati    | ion Management Reporting | Edit Profile Logout |                  |                                 | 0                                              |  |  |  |  |  |
| Select                | )ate Range                |                          |                     | Found 3          | 1 missing packets               | *                                              |  |  |  |  |  |
| Fror                  | 27/6/2014                 | recover_id               | clientid            | start_time       | end_time                        |                                                |  |  |  |  |  |
| т                     | 29/6/2014                 | 333379390                | 12031               | 27/06/2014 00:00 | 27/06/2014 01:00                | (¥)                                            |  |  |  |  |  |
| Salact                | tation                    | 225270202                | 12031               | 27/06/2014 01:00 | 27/06/2014 02:00                |                                                |  |  |  |  |  |
| State ANDRA BRADESH - |                           | 335379392                | 12031               | 27/06/2014 02:00 | 27/06/2014 03:00                | V                                              |  |  |  |  |  |
| State ANDRA FRADESH V |                           | 3333/9393                | 12031               | 27/06/2014 03:00 | 27/06/2014 04:00                |                                                |  |  |  |  |  |
| District              | Adilabad 🔻                | 335379394                | 12031               | 27/06/2014 04:00 | 27/06/2014 05:00                | V<br>T                                         |  |  |  |  |  |
|                       | Please Select             | 3333/9393                | 12031               | 27/06/2014 05:00 | 27/06/2014 00:00                | V                                              |  |  |  |  |  |
|                       | Adarsanagar (R.C) Kothur@ | 333379390                | 12031               | 27/06/2014 08:00 | 27/06/2014 07:00                | V                                              |  |  |  |  |  |
|                       | Adilabad PC               | 3333/939/                | 12031               | 27/06/2014 07:00 | 27/06/2014 08:00                | V                                              |  |  |  |  |  |
|                       | Arjunagutta               | 335379398                | 12031               | 27/06/2014 08:00 | 27/06/2014 09:00                | V                                              |  |  |  |  |  |
|                       | Asifabad<br>Basar         | 335379399                | 12031               | 27/06/2014 09:00 | 27/06/2014 10:00                |                                                |  |  |  |  |  |
|                       | Bazarhathnoor             | 335379400                | 12031               | 27/06/2014 10:00 | 27/06/2014 11:00                | V                                              |  |  |  |  |  |
| Stations              | Beervelli                 | 3353/9401                | 12031               | 27/06/2014 11:00 | 27/06/2014 12:00                |                                                |  |  |  |  |  |
|                       | Bela                      | 335379402                | 12031               | 27/06/2014 12:00 | 27/06/2014 13:00                | V                                              |  |  |  |  |  |
|                       | Bellampalle<br>Bhainsa    | 3353/9403                | 12031               | 27/06/2014 13:00 | 2//06/2014 14:00                | V                                              |  |  |  |  |  |
|                       | Bharampur                 | 3353/9404                | 12031               | 27/06/2014 14:00 | 2//06/2014 15:00                | <u>V</u>                                       |  |  |  |  |  |
|                       | Bheemavaram<br>Bhorai     | 3353/9405                | 12031               | 28/06/2014 08:00 | 28/06/2014 09:00                | V                                              |  |  |  |  |  |
|                       | Boath                     | 335379406                | 12031               | 28/06/2014 09:00 | 28/06/2014 10:00                | V                                              |  |  |  |  |  |
|                       | Chennur                   | 335379407                | 12031               | 28/06/2014 10:00 | 28/06/2014 11:00                | V                                              |  |  |  |  |  |
|                       | Search Recover            | 335379408                | 12031               | 28/06/2014 11:00 | 28/06/2014 12:00                | V                                              |  |  |  |  |  |
|                       |                           | 3353/9409                | 12031               | 28/06/2014 12:00 | 28/06/2014 13:00                | V                                              |  |  |  |  |  |
|                       |                           | 335379410                | 12031               | 28/06/2014 13:00 | 28/06/2014 14:00                | V                                              |  |  |  |  |  |
|                       |                           | 333379411                | 12031               | 28/06/2014 14:00 | 28/06/2014 15:00                | V                                              |  |  |  |  |  |
|                       |                           | 335379412                | 12031               | 28/06/2014 15:00 | 28/06/2014 10:00                | V                                              |  |  |  |  |  |
|                       |                           | 3353/9413                | 12031               | 28/06/2014 10:00 | 28/06/2014 17:00                | V                                              |  |  |  |  |  |
|                       |                           | 3353/9414                | 12031               | 28/06/2014 17:00 | 28/06/2014 18:00                | <u>v</u>                                       |  |  |  |  |  |
|                       |                           | 3353/9415                | 12031               | 28/06/2014 18:00 | 28/06/2014 19:00                | V                                              |  |  |  |  |  |
|                       |                           | 3353/9410                | 12031               | 28/06/2014 19:00 | 28/00/2014 20:00                | V                                              |  |  |  |  |  |
|                       |                           | 3333/941/                | 12031               | 28/06/2014 20:00 | 28/00/2014 21:00                | V                                              |  |  |  |  |  |
|                       |                           |                          |                     |                  | 😜 Internet   Protected Mode: On | <i>4</i> <sub>2</sub> <b>▼</b> € 100% <b>▼</b> |  |  |  |  |  |

After that click <<**Recover**>> button to start recovery.

Now the system will parse all the missing packets and if possible send a single instruction to the Station to retrieve the data packets. Recheck back if the missing packet has been recovered after 15 – 30 minutes as the process of sending and receiving is asynchronous.

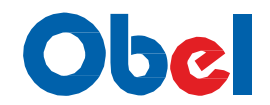

#### 7. REPORTING

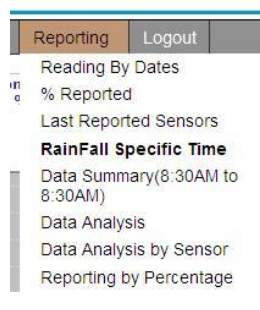

. 0

We will discuss in detail the Default reporting provided by the system. As already discussed in the Report Management module you can add your own reports anytime

1. Reading by Dates: This report provides a detail view of data for a specific time frame for a specific station.

Your select criteria should include Date/time, Sensor(s) and Station

| ıvir(               | n                                         |
|---------------------|-------------------------------------------|
| ash Board           | I Admin Tasks                             |
| eadings             | by Date                                   |
| Data Gr             | aphs                                      |
| Select Da           | ate Range                                 |
| From                | 11/8/2011                                 |
| То                  | 14/8/2011                                 |
| Sensor              | Rain 💌                                    |
| ID T                | Rain<br>Femparature<br>Wind               |
| State L<br>District | Iumidity<br>ocalPressure<br>ISLP          |
| Mandal              | Medchal 🗸                                 |
| Stations            | Please Select<br>Medchal<br>Sivaramapalli |
|                     |                                           |

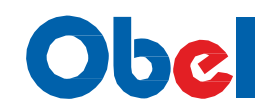

2. Rainfall at specific Time: This report provides a Cumulative Rainfall (mm) view of data for a specific time for last 12 hours.

Your select criteria should include Date/time, State and District.

| nvir             | 1vir@n 24/7/2014                        |                                  |               |                 |                    |               |           |           |                                                         |                |  |  |
|------------------|-----------------------------------------|----------------------------------|---------------|-----------------|--------------------|---------------|-----------|-----------|---------------------------------------------------------|----------------|--|--|
| Dash Bo          | oard Admin Tasks                        | Sta                              | ation Managem | ent Reporting E | dit Profile Logout |               |           |           |                                                         |                |  |  |
| Select D         | ate Range                               | Rainfall at Specific Time Report |               |                 |                    |               |           |           |                                                         |                |  |  |
| From<br>Select S | 28/6/2014<br>08 • Hr 00 • Mi<br>Station | si.                              | ClientID      | District        | Mandal             | Location      | Latitude  | Longitude | Last Updated<br>before<br>Selected Date/time<br>(24brs) | Rain (mm)      |  |  |
| State            | ANDRA PRADESH                           | 1                                | 10158         | Adilabad        | Adilabad           | Adilahad      | 19 672810 | 78 537277 | 06/28/2014 07:00                                        | 9.25           |  |  |
|                  |                                         | 2                                | 12027         | Adilabad        | Adilabad           | Adilabad RG   | 17.875213 | 79.972305 | 06/28/2014 08:00                                        | 0.0            |  |  |
| District         | Please Select 🔻                         | 3                                | 11399         | Adilabad        | Adilabad           | Bamnagar      | 19.686111 | 78,505833 | 06/28/2014 08:00                                        | 1.25           |  |  |
|                  |                                         | 4                                | 10629         | Adilabad        | Asifabad           | Asifabad      | 19.357420 | 79,296883 | 06/28/2014 07:00                                        | 0.0            |  |  |
|                  |                                         | 5                                | 10630         | Adilabad        | Bazarhathnoor      | Bazarhathnoor | 19,457529 | 78.353195 | 06/28/2014 08:00                                        | 0.25           |  |  |
|                  |                                         | 6                                | 10631         | Adilabad        | Beijur             | Beijur        | 19,348011 | 79.866326 | 06/28/2014 07:00                                        | 0.0            |  |  |
|                  |                                         | 7                                | 10633         | Adilabad        | Bela               | Bela          | 19,721098 | 78,771942 | 06/28/2014 07:00                                        | 51.0           |  |  |
|                  |                                         | 8                                | 11929         | Adilabad        | Bela               | Mangrud       | 19.770217 | 78.856483 | 06/28/2014 08:00                                        | 9.25           |  |  |
|                  |                                         | 9                                | 10634         | Adilabad        | Bellampalle        | Bellampalle   | 19.068744 | 79.490284 | 06/28/2014 07:00                                        | 0.0            |  |  |
|                  |                                         |                                  | 10150         | Adilabad        | Bhainsa            | Bhainsa       | 19.113223 | 77.962135 | 06/28/2014 08:00                                        | 1.75           |  |  |
|                  |                                         | 11                               | 11382         | Adilabad        | Bhainsa            | Wanalpahad    | 19.102222 | 78.034722 | 06/28/2014 08:00                                        | 11.25          |  |  |
|                  |                                         | 12                               | 11396         | Adilabad        | Bheemini           | Janakapur     | 19.117222 | 79.576667 | 06/28/2014 08:00                                        | 0.0            |  |  |
|                  |                                         | 13                               | 10635         | Adilabad        | Bheemini           | Kannepalli    | 19.147778 | 79.668869 | 06/28/2014 07:00                                        | 0.5            |  |  |
|                  |                                         | 14                               | 10435         | Adilabad        | Boath              | Boath         | 19.347397 | 78.321808 | 06/28/2014 07:00                                        | 0.0            |  |  |
|                  |                                         | 15                               | 11383         | Adilabad        | Boath              | Sonala        | 19.416111 | 78.318333 | 06/28/2014 08:00                                        | 0.0            |  |  |
|                  |                                         | 16                               | 10636         | Adilabad        | Chennur            | Chennur       | 18.855522 | 79.795982 | 06/28/2014 07:00                                        | 0.0            |  |  |
|                  |                                         | 17                               | 10992         | Adilabad        | Chennur            | Kommera       | 18.762337 | 79.791328 | 06/28/2014 08:00                                        | 0.0            |  |  |
|                  |                                         | 18                               | 10637         | Adilabad        | Dahegaon           | Dahegaon      | 19.270634 | 79.716194 | 06/28/2014 07:00                                        | 0.5            |  |  |
|                  |                                         | 19                               | 11384         | Adilabad        | Dandepalle         | Dandepalle    | 18.997222 | 79.151389 | 06/28/2014 08:00                                        | 0.5            |  |  |
|                  |                                         | 20                               | 10638         | Adilabad        | Dandepalle         | Velaganuru    | 18.939728 | 79.131256 | 06/28/2014 08:00                                        | 0.0            |  |  |
|                  |                                         | 21                               | 10625         | Adilabad        | Dilawarpur         | Dilawarpur    | 19.089275 | 78.227737 | 06/28/2014 08:00                                        | 11.25          |  |  |
|                  |                                         | 22                               | 10639         | Adilabad        | Gudihathnur        | Gudihathnur   | 19.529233 | 78.516830 | 06/28/2014 07:00                                        | 0.0            |  |  |
|                  |                                         | 23                               | 10310         | Adilabad        | Ichoda             | Ichoda        | 19.428655 | 78.455658 | 06/28/2014 07:00                                        | 0.0            |  |  |
|                  |                                         | 24                               | 10640         | Adilabad        | Inderavelly        | Inderavelly   | 19.492689 | 78.674728 | 06/28/2014 07:00                                        | 2.25           |  |  |
|                  |                                         | 25                               | 11385         | Adilabad        | Jainad             | Bhoraj        | 19.737500 | 78.539167 | 06/28/2014 08:00                                        | 2.0            |  |  |
|                  |                                         | 26                               | 10641         | Adilabad        | Jainad             | Jainad        | 19.735220 | 78.644119 | 06/28/2014 07:00                                        | 0.0            |  |  |
|                  |                                         | 27                               | 10642         | Adilabad        | Jainoor            | Jainoor       | 19.371261 | 78.908852 | 06/28/2014 07:00                                        | 0.0            |  |  |
|                  |                                         | 28                               | 11400         | Adilabad        | Jaipur             | Bheemavaram   | 18.818889 | 79.516667 | 06/28/2014 08:00                                        | 1.25           |  |  |
|                  |                                         | 29                               | 10643         | Adilabad        | Jaipur             | Jaipur        | 18.849342 | 79.586052 | 06/28/2014 08:00                                        | 1.5            |  |  |
|                  |                                         | 30                               | 10993         | Adilabad        | Jaipur             | Kundaram      | 18.761608 | 79.612824 | 06/28/2014 08:00                                        | 0.25           |  |  |
|                  |                                         | 31                               | 10644         | Adilabad        | Jannaram           | Jannaram      | 19.119281 | 78.999504 | 06/28/2014 08:00                                        | 0.5            |  |  |
|                  |                                         | 100                              | 11401         | Adilahad        | Kaddamaddur        | Desturbed     | 10 005555 | 70 065070 | 06/20/2014 07:00                                        | 0 6            |  |  |
|                  |                                         |                                  |               |                 |                    |               |           | 0         |                                                         | () - A 1009/ - |  |  |

3. Percentage Reported: This report provides a working and not working percentage status view of data for a specific time frame.

Your select criteria should include Date/time, State and District.

|                       | District      | Tetal | Not Depending | 0001 10001 01 | 0000 0000 | 200/ 800/ | 6001 7001 | E00/ 600/ | - 500 |
|-----------------------|---------------|-------|---------------|---------------|-----------|-----------|-----------|-----------|-------|
| elect Date Range      | Adilahad      | 86    | 1             | 75            | 1         | 2010-0010 | 0         | 30%0*00%0 | 3     |
| From 27/6/2014        | Anantanur     | 122   | 1             | 110           | 1         | 3         | 2         | 3         | 2     |
| Te 07/6/0014          | BUAPUR        | 1     | nul           | 1             | null      | 0         | 0         | 0         | õ     |
| 16 27/6/2014          | Chitoor       | 132   | 1             | 116           | 2         | 3         | 2         | 2         | 6     |
| elect Station         | East Godavari | 91    | 1             | 80            | null      | 4         | 1         | 2         | 3     |
| ANDRA PRADESH .       | Guntur        | 87    | 1             | 73            | 1         | 6         | 0         | 0         | 6     |
|                       | Hyderabad     | 23    | null          | 23            | null      | 0         | 0         | 0         | 0     |
| strictPlease Select • | Kadapa        | 96    | 1             | 88            | 2         | 1         | 0         | 1         | 3     |
|                       | Karimnagar    | 113   | 1             | 107           | null      | 1         | 1         | 2         | 1     |
|                       | Khammam       | 70    | 2             | 56            | 1         | 3         | 2         | 0         | 6     |
|                       | Krishna       | 89    | null          | 84            | 1         | 2         | 0         | 1         | 1     |
|                       | Kurnool       | 123   | 4             | 112           | 1         | 0         | 1         | 4         | 1     |
|                       | Mahabub Nagar | 123   | 4             | 106           | 1         | 8         | 2         | 0         | 2     |
|                       | Medak         | 88    | null          | 86            | null      | 0         | 1         | 0         | 1     |
|                       | Nalgonda      | 116   | 3             | 94            | 6         | 2         | 1         | 2         | 8     |
|                       | Nellore       | 84    | null          | 74            | 3         | 0         | 3         | 0         | 4     |
|                       | Nizamabad     | 65    | null          | 59            | 1         | 0         | 1         | 0         | 4     |
|                       | Prakasham     | 116   | 5             | 93            | null      | 3         | 2         | 2         | 11    |
|                       | Ranga Reddy   | 78    | 1             | 65            | 2         | 4         | 4         | 1         | 1     |
|                       | Srikakulam    | 61    | 2             | 48            | 3         | 2         | 1         | 0         | 5     |
|                       | Visakapatnam  | 63    | 3             | 46            | 2         | 2         | 4         | 2         | 4     |
|                       | Vizianagaram  | 47    | 1             | 37            | 1         | 2         | 2         | 1         | 3     |
|                       | Warangal      | 90    | null          | 76            | 5         | 3         | 3         | 1         | 2     |
|                       | West Godavari | 75    | null          | 69            | 1         | 0         | 1         | 3         | 1     |

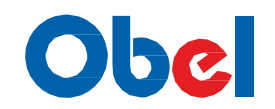

**4.Last Reported sensors**: This report provides a Last updated time for each sensor status view of data for specific District.

Your select criteria should include State and District.

|          | 1.0 |
|----------|-----|
| 2017711  | n   |
| 211 V 11 |     |
|          |     |

| Dash Bo  | ard Admin Tasks | Stat         | ion Management | Reporting | Edit Profi | ile Log  | out                 |                     |                     |                     |                     |                         |                     |
|----------|-----------------|--------------|----------------|-----------|------------|----------|---------------------|---------------------|---------------------|---------------------|---------------------|-------------------------|---------------------|
| Select S | tation          |              |                |           |            |          |                     |                     | Last Rep            | orted Static        | ons                 |                         |                     |
| State    | ANDRA PRADESH - | Client<br>Id | Location       | Latitude  | Longitude  | District | Packet<br>DateTime  | Rain Packet         | Temp Packet         | Humidity<br>Packet  | WindSpeed<br>Packet | WindDirection<br>Packet | Pressure<br>Packet  |
| District | Adilabad 👻      | 10645        | Kaddampeddur   | 19.097572 | 78.773483  | Adilabad | 06/28/2014<br>13:00 | 06/28/2014<br>13:00 | 06/28/2014<br>13:00 | 06/28/2014<br>13:00 | 06/28/2014<br>13:00 | 06/28/2014<br>13:00     | 06/28/2014<br>13:00 |
|          |                 | 10647        | Kondapur       | 19.026360 | 79.439224  | Adilabad | 06/28/2014<br>13:00 | 06/28/2014<br>13:00 | 06/28/2014<br>13:00 | 06/28/2014<br>13:00 | 06/28/2014<br>13:00 | 06/28/2014<br>13:00     | 06/28/2014<br>13:00 |
|          |                 | 10990        | Basar          | 18.884291 | 77.953827  | Adilabad | 06/28/2014<br>13:00 | 06/28/2014<br>13:00 | 06/28/2014<br>13:00 | 06/28/2014<br>13:00 | 06/28/2014<br>13:00 | 06/28/2014<br>13:00     | 06/28/2014<br>13:00 |
|          |                 | 10632        | Kuntala        | 19.176584 | 78.103569  | Adilabad | 06/28/2014<br>13:00 | 06/28/2014<br>13:00 | 06/28/2014<br>13:00 | 06/28/2014<br>13:00 | 06/28/2014<br>13:00 | 06/28/2014<br>13:00     | 06/28/2014<br>13:00 |
|          |                 | 10994        | Pembi          | 19.194380 | 78.637756  | Adilabad | 06/28/2014<br>13:00 | 06/28/2014<br>13:00 | 06/28/2014<br>13:00 | 06/28/2014<br>13:00 | 06/28/2014<br>13:00 | 06/28/2014<br>10:00     | 06/28/2014<br>13:00 |
|          |                 | 10158        | Adilabad       | 19.672810 | 78.537277  | Adilabad | 06/28/2014<br>13:00 | 06/28/2014<br>13:00 | 06/28/2014<br>13:00 | 06/28/2014<br>13:00 | 06/28/2014<br>13:00 | 06/28/2014<br>13:00     | 06/28/2014<br>13:00 |
|          |                 | 10635        | Kannepalli     | 19.147778 | 79.668869  | Adilabad | 06/28/2014<br>13:00 | 06/28/2014<br>13:00 | 06/28/2014<br>13:00 | 06/28/2014<br>13:00 | 06/28/2014<br>13:00 | 06/28/2014<br>13:00     | 06/28/2014<br>13:00 |
|          |                 | 11387        | Lingapur       | 19.034722 | 78.717222  | Adilabad | 06/28/2014<br>13:00 | 06/28/2014<br>13:00 | 06/28/2014<br>13:00 | 06/28/2014<br>13:00 | 06/28/2014<br>13:00 | 06/28/2014<br>13:00     | -                   |
|          |                 | 11403        | Mudhole        | 18.974444 | 77.911667  | Adilabad | 06/28/2014<br>13:00 | 06/28/2014<br>13:00 | 06/28/2014<br>13:00 | 06/28/2014<br>13:00 | 06/28/2014<br>13:00 | 06/28/2014<br>13:00     | -                   |
|          |                 | 10637        | Dahegaon       | 19.270634 | 79.716194  | Adilabad | 06/28/2014<br>13:00 | 06/28/2014<br>13:00 | 06/28/2014<br>13:00 | 06/28/2014<br>13:00 | 06/28/2014<br>13:00 | 06/28/2014<br>13:00     | 06/28/2014<br>13:00 |
|          |                 | 10435        | Boath          | 19.347397 | 78.321808  | Adilabad | 06/28/2014<br>13:00 | 06/28/2014<br>13:00 | 06/28/2014<br>13:00 | 06/28/2014<br>13:00 | 06/28/2014<br>13:00 | 06/28/2014<br>13:00     | 06/28/2014<br>13:00 |
|          |                 | 10646        | Kagaznagar     | 19.353145 | 79.484871  | Adilabad | 06/28/2014<br>13:00 | 06/28/2014<br>13:00 | 06/28/2014<br>13:00 | 06/28/2014<br>13:00 | 06/28/2014<br>13:00 | 06/28/2014<br>13:00     | 06/28/2014<br>13:00 |
|          |                 | 11895        | okulam         | 19.261389 | 79.480833  | Adilabad | 06/28/2014<br>13:00 | 06/28/2014<br>13:00 | 06/28/2014<br>13:00 | 06/28/2014<br>13:00 | 06/28/2014<br>13:00 | 06/28/2014<br>13:00     | -                   |
|          |                 | 10663        | Sirpur(U)      | 19.338793 | 78.947426  | Adilabad | 06/28/2014<br>13:00 | 06/28/2014<br>13:00 | 06/28/2014<br>13:00 | 06/28/2014<br>13:00 | 06/28/2014<br>13:00 | 06/28/2014<br>13:00     | 06/28/2014<br>13:00 |
|          |                 | 10310        | Ichoda         | 19.428655 | 78.455658  | Adilabad | 06/28/2014<br>13:00 | 06/28/2014<br>13:00 | 06/28/2014<br>13:00 | 06/28/2014<br>13:00 | 06/28/2014<br>13:00 | 06/28/2014<br>13:00     | 06/28/2014<br>13:00 |
|          |                 | 11397        | Tandra         | 19.178889 | 78.464722  | Adilabad | 06/28/2014<br>13:00 | 06/28/2014<br>13:00 | 06/28/2014<br>13:00 | 06/28/2014<br>13:00 | 06/28/2014<br>13:00 | 06/28/2014<br>13:00     | -                   |
|          |                 | 10666        | Tandur         | 19.151167 | 79.453675  | Adilabad | 06/28/2014<br>13:00 | 06/28/2014<br>13:00 | 06/28/2014<br>13:00 | 06/28/2014<br>13:00 | 06/28/2014<br>13:00 | 06/28/2014<br>13:00     | 06/28/2014<br>13:00 |
|          |                 | 11931        | Arjunagutta    | 18.867050 | 79.959067  | Adilabad | 06/28/2014<br>13:00 | 06/28/2014<br>13:00 | 06/28/2014<br>13:00 | 06/28/2014<br>13:00 | 06/28/2014<br>13:00 | 06/28/2014<br>13:00     | -                   |
|          |                 |              |                |           |            |          | 06/20/2014          | 106/20/2014         | 06/20/2014          | 106/20/2014         | 106/20/2014         | N100/00/2014            | 06/00/0014          |

5. **Data Summary**: This report provides a data summary of all sensors each site status view of data for specific Date.

Your select criteria should include Date/time, State and District.

| envir@n                |                                                                                                    |                     |                     |                     |                     |                               |                             |                        | 19/7/2014                  |
|------------------------|----------------------------------------------------------------------------------------------------|---------------------|---------------------|---------------------|---------------------|-------------------------------|-----------------------------|------------------------|----------------------------|
| Dash Board Admin Tasks | Station Management Reporting Edit F                                                                                                    | Profile Logout      |                     |                     |                     |                               |                             |                        |                            |
| Select Date Range      |                                                                                                    |                     |                     | All D               | ata Summary         |                               |                             |                        | <u>^</u>                   |
| From 27/6/2014         | Day Client District Mandal                                                                                                    | Location            | Latitude Longitude  | Temparature<br>(°C) | Humidity<br>(‰)     | local_Pressure<br>( milibar ) | MSL_Pressure<br>( milibar ) | Wind Speed<br>( kmph ) | Wind Direction ( degrees ) |
| To 27/6/2014           |                                                                                                    |                     |                     | Min Max Avg         | Min Max Avg         | Min Max Avg                   | Min Max Avg                 | Min Max Avg            | Min Max Avg                |
| Select Station         | 06/27/2014 10214 Karimnagar Korutla                                                                                                    | Korutla             | 18.822739 78.710190 | 29.79 38.07 34.58   | 37.07 54.63 43.59   | 966.18 971.06 968.92          | 1000.22 1005.52 1003.09     | 9 0.0 7.34 2.78        | 8 8.3 241.2 33.7           |
| State ANDRA PRADESH -  | 06/27/2014 10226 Karimnagar Kataram                                                                                                    | Kataram             | 18.62680879.940246  | 26.5932.09 29.0     | 54.2174.7867.79     | 985.86 990.24 988.23          | 1002.39 1007.0 1004.9       | 1 0.0 4.19 0.29        | 9 11.3 356.6 274.2         |
|                        | 06/27/2014 10262 Karimnagar Ramagundam                                                                                                    | Ramagundam          | 18.77487479.447204  | 24.8934.3431.95     | 44.1384.3655.6      | 1981.56986.52983.69           | 1002.35 1008.02 1004.63     | 3 0.0 0.07 0.01        | 1 38.2347.1169.0           |
| District Karimnagar •  | 06/27/2014 10264 Karimnagar Sultanabad                                                                                                    | Sultanabad          | 18.52572279.321030  | 26.7938.18 32.4     | 39.9269.5254.27     | 976.1980.82978.92             | 1000.07 1005.73 1003.4      | 3 0.0 12.42 2.79       | 1.4325.0164.3              |
|                        | 06/2//2014/10266KarimnagarKarimnagar                                                                                                    | Durshed             | 18.459154 /9.188/36 | 24.0738.99 30.3     | 33.0975.9456.84     | 9/1.629/6.819/4.38            | 1000.23 1007.04 1003.9      | 1 0.0 7.12 2.64        | 49.3350.4197.1             |
|                        | 06/27/2014/10269Karimnagar Manakondur                                                                                                    | Manakondur          | 18.401/12/9.18/935  | 25.24 35.22 30.33   | 49.15/3.4460.10     | 9/0.629/4.849/2./2            | 999.451004.591002.08        | 8 0.0 8.46 0.71        | 1 8.3332.9120.4            |
|                        | 06/27/201410272KdnmhdgdrHuzurabau                                                                                                    | Huzurabau           | 18.20104/ /9.399903 | 22.34 33.71 29.0    | 40.0484.2259.94     | 908.349/4.419/2.36            | 1000 70 1006 83 1003 6      | 2 0.0 12.35 4.42       | 4.3300.01/2.9              |
|                        | 06/27/2014 102/4 Karimnagar Jusnabad                                                                                                    | Huspahad            | 18 120158 70 210/18 | 27 1635 0831 05     | 42.2083.43 59.52    | 962 3067 40 965 04            | 007 76 007 03 005 2         | 40.07 13.89 5.21       | 24 7 349 5 186 5           |
|                        | 06/27/2014 10283Karimpagar Kamalapur                                                                                                    | Shanigaram          | 18.18790979.606636  | 22,76 35,71 30,43   | 37.9481.4954.01     | 962.82969.77965.69            | 999.181008.031002.8         | 11.65 46.06 17.9       | 4.6345.7178.4              |
|                        | 06/27/2014 10284 Karimnagar Ellanthakunta                                                                                                    | Ellanthakunta       | 18.31131378.954002  | 22.88 36.51 30.53   | 28.1162.84 44.7     | 961.43 967.7 965.52           | 993.321000.51 998.12        | 2 0.0 16.1 4.63        | 3 13.6344.8221.3           |
|                        | 06/27/2014 10287 Karimnagar Yellreddipeta                                                                                                    | Ellareddypeta       | 18.37352878.656517  | 23.6437.7631.01     | 32.07 77.94 53.34   | 959.97964.94962.54            | 993.46 999.95 996.78        | 8 0.0 17.64 4.01       | 1 39.4 118.5 95.8          |
|                        | 06/27/2014 10290 Karimnagar Sirisilla                                                                                                    | Sirisilla           | 18.38910478.813858  | 23.1939.6531.29     | 23.42 76.71 49.76   | 963.42 970.09 966.62          | 1000.1 1008.93 1004.47      | 7 0.0 16.54 5.53       | 3 1.6 358.8 198.0          |
|                        | 06/27/2014 10293 Karimnagar Vemulawada                                                                                                    | Mallaram            | 18.498506 78.817024 | 24.56 38.02 31.46   | 26.53 67.32 44.79   | 963.43 968.06 966.21          | 999.32 1005.41 1003.0       | 0 0.0 11.39 4.59       | 1.7 347.1 182.0            |
|                        | 06/27/2014 10300 Karimnagar Ibrahimpatnam                                                                                                    | Godhuru             | 18.89287378.623414  | 26.4 38.86 31.77    | 31.68 74.01 51.98   | 8968.63973.29 971.3           | 1001.56 1007.35 1005.09     | 9 0.0 11.54 2.27       | 7 12.5 328.4 158.9         |
|                        | 06/27/2014 10302 Karimnagar Kodimial                                                                                                    | Pudur               | 18.623989 78.957932 | 27.73 36.72 32.58   | 39.24 68.49 49.03   | 956.88 960.42 958.69          | 997.4 1002.1 999.63         | 3 0.0 7.42 2.95        | 5 39.5 355.3 200.0         |
|                        | 06/27/2014 10303 Karimnagar Jagtial                                                                                                    | Jagityal            | 18.796416 78.915053 | 24.08 36.71 29.98   | 3 36.76 81.13 58.43 | 3969.47974.14972.04           | 1000.11 1005.92 1003.43     | 5 0.0 11.09 2.19       | 2.3 359.5 125.1            |
|                        | 06/27/2014 10305 Karimnagar Dharmaram                                                                                                    | Dharmaram           | 18.730871 79.191559 | 22.92 37.23 29.92   | 41.66 81.53 61.35   | 5979.04984.18981.82           | 1001.45 1007.48 1004.79     | 9 0.0 13.08 3.56       | 5 17.1319.0134.2           |
|                        | 06/27/2014 10306 Karimnagar Dharmapuri                                                                                                    | Dharmapuri          | 18.948107 79.096977 | 25.44 38.19 31.33   | 330.6574.7853.44    | 978.1983.49981.25             | 996.72 1002.79 1000.28      | 8 0.0 9.51 3.21        | 1 72.2 188.6 97.4          |
|                        | 06/27/2014 11076 Karimnagar Bejjanki                                                                                                    | Bejjanki            | 18.253874 79.021172 | 22.4135.6929.92     | 43.84 94.25 64.5    | 5964.17969.75966.63           | 1000.81 1008.26 1004.09     | 9 0.0 12.35 5.15       | 5 0.6 359.0 139.5          |
|                        | 06/27/2014 11077 Karimnagar Bheemadevarpa                                                                                                    | lleBheemadevarpalle | 18.08782479.340946  | 22.435.7329.38      | 3 43.52 93.08 64.58 | 3967.87972.27970.35           | 1001.09 1006.72 1004.38     | 8 0.0 10.46 3.24       | 4 17.6318.3 99.4           |
|                        | 06/27/2014 11078 Karimnagar Boinpalle                                                                                                    | Boinpalle           | 18.512431 78.938972 | 25.74 37.931.21     | 1 36.89 74.76 56.02 | 2964.34968.77966.97           | 1001.27 1007.13 1004.84     | 4 0.0 14.0 8.19        | 2.6 306.1 99.1             |
|                        | 06/27/2014 11079 Karimnagar Chandurthi                                                                                                    | Marrigadda          | 18.551208 78.783386 | 24.93 39.22 31.83   | 33.7978.4754.08     | 3959.44963.65962.01           | 998.08 1003.72 1001.63      | 3 0.0 9.18 2.59        | 27.2315.8185.3             |
|                        | 06/27/201411080Karimnagar Chigurumamidi                                                                                                    | Chigurumamidi       | 18.23658579.198784  | 23.85 36.27 30.81   | 40.6585.6159.14     | 966.33970.54968.69            | 1001.11006.661004.19        | 9 0.0 14.31 6.34       | 20.9355.1210.4             |
|                        | 06/2//2014 11081 Karimnagar Choppadandi                                                                                                    | Amakonda            | 18.57676179.169258  | 24.5 36.6/ 30.05    | 40.6884.1462.44     | 1968.35973.36971.02           | 1000.4 1006.84 1003.86      | 5 0.0 16.7 4.35        | 3.3357.6184.6              |
|                        | 06/27/2014/11082/Karimnagar/yelgodu                                                                                                    | Fligodu             | 18.332934 /9.262268 | 24.04 30.12 29.62   | 45.0290.6966.4      | 072 1076 64074 45             | 999.711005.591003.0         | 0.0 1.8/ 0.11          | N/A N/A N/A                |
|                        | 06/27/201411063Karimpagar Cambbigaget                                                                                                    | Cambbiraonat        | 10.100/40/9.451340  | 22.04 30.09 30.88   | 39./92.10 50./9     | 9/2.19/0.049/4.45             | 1000.991007.011003.9        | 2 0.0 1754 67          | 3.4334.6180.2              |
|                        | 06/27/2014 11064 Karimnagar Gamphiraopet                                                                                                    | Gangadhara          | 10.300938/8.5/4348  | 23.93 38.3 31.8     | 20 49 75 02 57 1    | 1952.00950.02954.48           | 995.501001.05 998.9         | 5 0.0 12.45 4.25       | 16 3240 2152 6             |
|                        | 06/27/2014 11086 Karimpagar Gollapallo                                                                                                    | Gollanallo          | 19,700960,70,060520 | 25.0220 1220.75     | 25 72 97 42 62 53   | 074 02070 02077 71            | 000 20 1005 21004.20        | 7 0.0 14.0 2.81        | 1 29 6 222 6 200 1         |
|                        | 06/27/2014 11087 Karimpagar Julanalle                                                                                                    | Julanalle           | 18 628651 79 246238 | 22 8936 67 29 72    | 43 1790 14 66       | 1972 68 977 19 975 36         | 1001 02 1006 8 1004 4       | 1 0.0 11 56 3.48       | 3155 8155 9155 9           |
|                        | in a second a second | i i ei i            | 101020001751240200  | 22103 00107 23172   | 00.1                |                               | 100102 100001004.4          | 1 010 12:00 0:40       |                            |

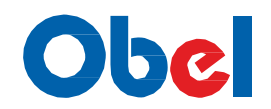

6. **Data Analysis**:: This report provides a receiving data analysis of all sensors each site status view of data for specific Time Period.

Your select criteria should include Date/time, State and District.

| envi    | r@n          |         |             |           |                  |                  |                             |           |           |      |      |          |          |          | 24/7/20 | 114      |
|---------|--------------|---------|-------------|-----------|------------------|------------------|-----------------------------|-----------|-----------|------|------|----------|----------|----------|---------|----------|
| Dash E  | ioard Admir  | n Tasks | Station Mar | nagement  | Reporting Edit F | Profile Logout   |                             |           |           |      |      |          |          |          |         | =        |
| Select  | Date Range   | _       |             |           |                  | Da               | ta Analysis (Sensors)       |           |           |      |      |          |          |          | R:      | *<br>[1] |
| Fron    | 27/6/2014    |         |             |           |                  |                  |                             |           |           |      |      |          | Packets  |          | Sec. 1  |          |
| Т       | 27/6/2014    |         | Day         | Client Id | District         | Mandal           | Location                    | Latitude  | Longitude | Data | Temp | Rainfall | Humidity | Pressure | Wind    |          |
| Select  | Station      |         | 06/27/2014  | 10001     | Ranga Reddy      | Ghatkesar        | Moulali                     | 17.462824 | 78.559748 | 24   | 24   | 24       | 18       | 24       | 24      |          |
| -       |              |         | 06/27/2014  | 10002     | Ranga Reddy      | Rajendranagar    | Sivaramapalle               | 17.331760 | 78.436567 | 24   | 24   | 24       | 24       | 24       | 24      |          |
| state   | ANDRA PRAD   | ESH 🔻   | 06/27/2014  | 10004     | Guntur           | Krosuru          | Krosuru                     | 16.543224 | 80.140671 | 24   | 24   | 24       | 24       | 24       | 24      |          |
| Distric | Please Seler | t 🔻     | 06/27/2014  | 10005     | Ranga Reddy      | Ibrahimpatnam    | Ibrahimpatnam               | 17.196867 | 78.650536 | 15   | 15   | 15       | 15       | 15       | 15      |          |
| 1       | 0            | -       | 06/27/2014  | 10006     | Ranga Reddy      | Jubli Hills      | JubileeHills                | 17.415857 | 78.407463 | 24   | 24   | 24       | 24       | 24       | 24      |          |
|         |              |         | 06/27/2014  | 10007     | Ranga Reddy      | Hayatnagar       | Turkamjal                   | 17.268061 | 78.577751 | 23   | 23   | 23       | 23       | 23       | 23      |          |
|         |              |         | 06/2//2014  | 10008     | Ranga Reddy      | Shamsabad        | ShamsabadAP                 | 17.260065 | 78.397705 | 23   | 23   | 23       | 23       | 23       | 23      |          |
|         |              |         | 06/2//2014  | 10009     | Ranga Reddy      | Chandrayanigutta | Chandrayangutta             | 17.255251 | 78.552882 | 16   | 16   | 16       | 16       | 0        | 16      |          |
|         |              |         | 06/2//2014  | 10010     | Ranga Reddy      | Saroornagar      | Mamidipalle                 | 17.252227 | /8.451588 | 24   | 24   | 24       | 24       | 24       | 24      |          |
|         |              |         | 06/2//2014  | 10011     | Ranga Reddy      | Malkaram         | Malkaram                    | 17.249896 | /8.2/68/1 | 23   | 23   | 23       | 23       | 23       | 23      |          |
|         |              |         | 06/2//2014  | 10012     | Ranga Reddy      | Chilakal Guda    | ChilakalGuda                | 17.428198 | /8.5360// | 24   | 24   | 24       | 24       | 24       | 24      |          |
|         |              |         | 06/2//2014  | 10013     | Ranga Reddy      | Uppal            | BandlaGuda                  | 17.370978 | 78.569482 | 23   | 23   | 23       | 23       | 23       | 23      |          |
|         |              |         | 06/2//2014  | 10014     | Kanga Keddy      | Senlingampalle   | Madhapur                    | 17.429287 | /8.3//919 | 22   | 22   | 22       | 22       | 22       | 22      |          |
|         |              |         | 06/2//2014  | 10015     | Guntur           | Phirangipuram    | Phirangipuram               | 16.289606 | 80.263/94 | 24   | 24   | 24       | 24       | 24       | 24      |          |
|         |              |         | 06/2//2014  | 10016     | Ranga Reddy      | Chevella         | Dharmasagar                 | 17.345391 | /8.162426 | 10   | 10   | 10       | 10       | 10       | 10      |          |
|         |              |         | 06/2//2014  | 1001/     | Ranga Reddy      | Pargi            | Pargi                       | 1/.1/9/01 | //.8/5/25 | 24   | 24   | 24       | 24       | 24       | 24      |          |
|         |              |         | 06/2//2014  | 10018     | Ranga Reddy      | Tandur           | landur                      | 17.256293 | //.583559 | 24   | 24   | 24       | 24       | 24       | 24      |          |
|         |              |         | 06/2//2014  | 10019     | Ranga Reddy      | Kulkacharla      | Puttapanad                  | 16.957798 | //.8666/5 | 24   | 24   | 24       | 24       | 24       | 24      |          |
|         |              |         | 06/2//2014  | 10020     | Manabub Nagar    | Kodangal         | Kodangal                    | 17.105146 | //.630219 | 24   | 24   | 24       | 24       | 24       | 24      |          |
|         |              |         | 06/2//2014  | 10021     | Manabub Nagar    | Maddur           | Maddur                      | 15.913070 | 77.892054 | 23   | 23   | 23       | 23       | 23       | 23      |          |
|         |              |         | 06/2//2014  | 10022     | Manabub Nagar    | Manbubnagar      | ManabubNagar                | 16./5/003 | //.93/261 | 1/   | 1/   | 1/       | 1/       | 0        | 1/      |          |
|         |              |         | 06/2//2014  | 10023     | Manabub Nagar    | Marikai          | Marikai                     | 16.602035 | //./30166 | 19   | 0    | 19       | 0        | 19       | 19      |          |
|         |              |         | 06/27/2014  | 10024     | Manabub Nagar    | Makthai          | Makthal                     | 16.502992 | //.515548 | 3    | 3    | 3        | 3        | 3        | 3       |          |
|         |              |         | 06/2//2014  | 10025     | Manabub Nagar    | Atmakur          | Amarchinthai                | 16.374295 | //.///48  | 23   | 23   | 23       | 23       | 23       | 23      |          |
|         |              |         | 06/27/2014  | 10026     | Mahabub Nagar    | Gadwal           | Gadwal                      | 16.238741 | 77.795459 | 15   | 15   | 15       | 15       | 15       | 15      |          |
|         |              |         | 06/27/2014  | 10027     | Mahabub Nagar    | Jadcherla        | Jadcherla                   | 16.773656 | 78.137062 | 24   | 24   | 24       | 24       | 24       | 24      |          |
|         |              |         | 06/27/2014  | 10028     | Kurnool          | Kumool           | Dinnedevarapadu(Apcarbides) | 15.772614 | 78.037511 | 24   | 24   | 24       | 24       | 24       | 24      |          |
|         |              |         | 06/27/2014  | 10029     | Manabub Nagar    | Alampur          | Alampur                     | 15.880814 | 78.135100 | 24   | 24   | 24       | 8        | 24       | 24      |          |
|         |              |         | 06/27/2014  | 10030     | Manapub Nagar    | MIGJII           | Miajii                      | 16./41184 | /8.319259 | 19   | 19   | 19       | 19       | 19       | 19      |          |
|         |              |         | 06/27/2014  | 10031     | Manapub Nagar    | veepanagandla    | Peddadagada                 | 16.050815 | /8.164246 | 20   | 20   | 20       | 20       | 20       | 20      |          |
|         |              |         | 06/27/2014  | 10032     | Manapub Nagar    | wanapartny       | wanapartny                  | 10.364667 | /8.064991 | 23   | 23   | 23       | 23       | 23       | 23      | 4        |
|         |              |         | 06/27/2014  | 10033     | Manapub Nagar    | Kalawakurthy     | Kalwakurthy                 | 10.062454 | /8.492//8 | 18   | 18   | 18       | 18       | 18       | 18      | -        |
|         |              |         | 06/27/2014  | 10034     | visakapatnam     | Pedabayaiu       | Pedabayalu                  | 18.284120 | 82.589/22 | 24   | 18   | 24       | 18       | 24       | 24      | 1        |

**Reporting Percentage**: This report provides a receiving data analysis by percentage of each site status view of data for specific Time Period.

Your select criteria should include Date/time, State, District and particular percentage.

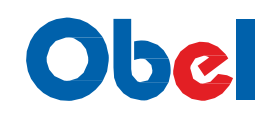

| envi    | r@n               |             |                 |                        |                               |                    |           | 2        | 24/7/2014 |
|---------|-------------------|-------------|-----------------|------------------------|-------------------------------|--------------------|-----------|----------|-----------|
| Dash    | Board Admin Tasks | Station Man | agement Reporti | ng Edit Profile Logout |                               |                    |           |          |           |
| Select  | Date Range        |             |                 |                        | Reporting Stations (F         | Percentage)        |           |          | - i       |
| From    | m 00 - Hr 00 - Mi |             |                 |                        | from 27/6/2014 00:00 Hrs to 2 | 7/6/2014 10:00 Hrs |           |          |           |
|         |                   | Client Id   | District        | Mandal                 | Location                      | Latitude           | Longitude | Messages |           |
| т       | 27/6/2014         | 10159       | Adilabad        | Adilahad               | Adilabad                      | 10.673910          | 79 527277 | Received |           |
|         | 10 ¥ Hr 00 ¥ Mi   | 12027       | Adilabad        | Adilabad               | Adilabad RG                   | 17,875213          | 70.037277 | 100%     |           |
| Penor   | tod All - 94      | 11399       | Adilabad        | Adilabad               | Rampagar                      | 19.686111          | 78,505833 | 100%     |           |
| Repor   |                   | 10629       | Adilabad        | Asifabad               | Asifabad                      | 19,357420          | 79,296883 | 100%     |           |
| Select  | Station           | 10630       | Adilabad        | Bazarhathnoor          | Bazarhathnoor                 | 19.457529          | 78.353195 | 100%     |           |
| State   | ANDRA PRADESH V   | 10631       | Adilabad        | Beijur                 | Beijur                        | 19.348011          | 79.866326 | 100%     |           |
| Dictal  | et Adilahad -     | 10633       | Adilabad        | Bela                   | Bela                          | 19.721098          | 78.771942 | 100%     |           |
| Distric | Adiiabadu •       | 11929       | Adilabad        | Bela                   | Mangrud                       | 19.770217          | 78.856483 | 100%     |           |
|         |                   | 10634       | Adilabad        | Bellampalle            | Bellampalle                   | 19.068744          | 79.490284 | 100%     |           |
|         |                   | 10150       | Adilabad        | Bhainsa                | Bhainsa                       | 19.113223          | 77.962135 | 100%     |           |
|         |                   | 11382       | Adilabad        | Bhainsa                | Wanalpahad                    | 19.102222          | 78.034722 | 90%      |           |
|         |                   | 11396       | Adilabad        | Bheemini               | Janakapur                     | 19.117222          | 79.576667 | 100%     |           |
|         |                   | 10635       | Adilabad        | Bheemini               | Kannepalli                    | 19.147778          | 79.668869 | 100%     |           |
|         |                   | 10435       | Adilabad        | Boath                  | Boath                         | 19.347397          | 78.321808 | 100%     |           |
|         |                   | 11383       | Adilabad        | Boath                  | Sonala                        | 19.416111          | 78.318333 | 90%      |           |
|         |                   | 10636       | Adilabad        | Chennur                | Chennur                       | 18.855522          | 79.795982 | 100%     |           |
|         |                   | 10992       | Adilabad        | Chennur                | Kommera                       | 18.762337          | 79.791328 | 100%     |           |
|         |                   | 10637       | Adilabad        | Dahegaon               | Dahegaon                      | 19.270634          | 79.716194 | 100%     |           |
|         |                   | 11384       | Adilabad        | Dandepalle             | Dandepalle                    | 18.997222          | 79.151389 | 100%     |           |
|         |                   | 10638       | Adilabad        | Dandepalle             | Velaganuru                    | 18.939728          | 79.131256 | 100%     |           |
|         |                   | 10625       | Adiiabad        | Dilawarpur             | Dilawarpur                    | 19.089275          | /8.22//3/ | 100%     |           |
|         |                   | 10639       | Adilabad        | Gudinatinur            | Gudinatinur                   | 19.529233          | 78.516830 | 100%     |           |
|         |                   | 10310       | Adiiabad        | Terioda                | Ichoua                        | 19.428033          | 78.433038 | 100%     |           |
|         |                   | 10640       | Adiiabad        | Inderavelly            | Inderavelly                   | 19.492089          | 78.074728 | 100%     |           |
|         |                   | 11385       | Adilabad        | Jainad                 | Briord                        | 19.73/300          | 78.539167 | 90%      |           |
|         |                   | 10642       | Adilabad        | lainoor                | lainoor                       | 19.733220          | 79 009952 | 2004     |           |
|         |                   | 11400       | Adilabad        | lainur                 | Phoemayaram                   | 19.371201          | 79.516667 | 100%     |           |
|         |                   | 10643       | Adilabad        | lainur                 | lainur                        | 18 849347          | 79 586052 | 100%     |           |
|         |                   | 10993       | Adilabad        | laipur                 | Kundaram                      | 18 761608          | 79 612824 | 90%      |           |
|         |                   | 10644       | Adilabad        | lannaram               | lannaram                      | 10 110781          | 78 999504 | 100%     |           |
|         |                   | 11401       | Adilabad        | Kaddampeddur           | Dasturbad                     | 19.085556          | 78.865278 | 100%     | · ·       |

7. AWS Detailed Data: This report provides a receiving detailed data analysis by Hourly of each site status view of data for specific Date Time Period.

Your select criteria should include Date/time, State and District.

| Dash B   | oard Admin Tasks | Sta    | ition Mana | agement Re | eporting Edit I | Profile Log            | out        |           |             |           |            |                              |             |             |             |          |
|----------|------------------|--------|------------|------------|-----------------|------------------------|------------|-----------|-------------|-----------|------------|------------------------------|-------------|-------------|-------------|----------|
| Select I | Date Range       |        |            |            |                 |                        |            |           | -           | All Da    | nta Deta   | iled                         |             |             |             |          |
| From     | 27/6/2014        |        |            |            |                 |                        |            |           | from 27/6/2 | 014 00:00 | ) Hrs to 2 | Wind                         | 06:00 Hrs   |             |             |          |
| Trom     | 00 🕶 Hr 00 👻 Mi  | Client |            | Mandal     |                 | Dete                   | t - the de |           | Temparature | Humidity  | Wind       | Direction                    | Local       | MSLP        | Cummulative | Hourly   |
| То       | 27/6/2014        | ID     | District   | Plandai    | Location        | Date                   | Latitude   | Longitude | (°C)        | ( ‰ )     | ( kmph )   | ( degrees<br>from<br>north ) | ( milibar ) | ( milibar ) | ( mm )      | ( mm ) ( |
| Select s | Station          | 10135  | Adilabad   | Mancherial | Mancherial      | 06/27/2014<br>00:00:02 | 18.876317  | 79.446472 | 27.21       | 62.68     | 0.0        | 334.8                        | 987.75      | 1004.53     | 0.0         | 0.0      |
| State    | ANDRA PRADESH -  | 10135  | 5 Adilabad | Mancherial | Mancherial      | 06/27/2014 01:00:01    | 18.876317  | 79.446472 | 26.5        | 65.56     | 0.0        | 25.7                         | 987.76      | 1004.58     | 0.0         | 0.0      |
| District | Adilabad 👻       | 10135  | 5 Adilabad | Mancherial | Mancherial      | 06/27/2014 02:00:07    | 18.876317  | 79.446472 | 26.56       | 68.59     | 0.0        | 359.5                        | 987.27      | 1004.08     | 0.0         | 0.0      |
|          |                  | 10135  | Adilabad   | Mancherial | Mancherial      | 06/27/2014<br>03:00:07 | 18.876317  | 79.446472 | 26.52       | 70.45     | 0.0        | 99.1                         | 986.76      | 1003.56     | 0.0         | 0.0      |
|          |                  | 10135  | Adilabad   | Mancherial | Mancherial      | 06/27/2014<br>04:00:06 | 18.876317  | 79.446472 | 26.84       | 70.48     | 0.0        | 198.7                        | 987.65      | 1004.45     | 0.0         | 0.0      |
|          |                  | 10135  | 5 Adilabad | Mancherial | Mancherial      | 06/27/2014<br>05:00:07 | 18.876317  | 79.446472 | 26.58       | 71.37     | 0.0        | 238.3                        | 987.88      | 1004.69     | 0.0         | 0.0      |
|          |                  | 10138  | Adilabad   | Luxettipet | Luxettipet      | 06/27/2014<br>00:00:00 | 18.886763  | 79.208908 | 24.72       | 78.31     | 0.0        | 295.1                        | 986.73      | 1004.78     | 10.75       | 0.0      |
|          |                  | 10138  | Adilabad   | Luxettipet | Luxettipet      | 06/27/2014 01:00:00    | 18.886763  | 79.208908 | 25.27       | 75.64     | 0.0        | 357.8                        | 986.69      | 1004.71     | 10.75       | 0.0      |
|          |                  | 10138  | Adilabad   | Luxettipet | Luxettipet      | 06/27/2014<br>02:00:00 | 18.886763  | 79.208908 | 25.68       | 75.74     | 0.08       | 149.4                        | 986.59      | 1004.58     | 10.75       | 0.0      |
|          |                  | 10138  | Adilabad   | Luxettipet | Luxettipet      | 06/27/2014<br>03:00:00 | 18.886763  | 79.208908 | 25.76       | 77.95     | 0.0        | 58.8                         | 986.24      | 1004.22     | 10.75       | 0.0      |
|          |                  | 10138  | Adilabad   | Luxettipet | Luxettipet      | 06/27/2014<br>04:00:00 | 18.886763  | 79.208908 | 25.75       | 77.34     | 0.0        | 148.5                        | 986.42      | 1004.4      | 10.75       | 0.0      |
|          |                  | 10138  | Adilabad   | Luxettipet | Luxettipet      | 06/27/2014<br>05:00:00 | 18.886763  | 79.208908 | 25.82       | 80.21     | 0.0        | 207.2                        | 986.81      | 1004.8      | 10.75       | 0.0      |
|          |                  | 10145  | Adilabad   | Khanpur    | Khanpur         | 06/27/2014<br>00:00:00 | 19.040611  | 78.655129 | 28.67       | 55.69     | 0.0        | 308.0                        | 976.48      | 1004.75     | 0.0         | 0.0      |
|          |                  | 10145  | 5 Adilabad | Khanpur    | Khanpur         | 06/27/2014<br>02:00:00 | 19.040611  | 78.655129 | 27.6        | 62.91     | 0.0        | 277.1                        | 975.96      | 1004.32     | 0.0         | 0.0      |
|          |                  | 10145  | 5 Adilabad | Khanpur    | Khanpur         | 06/27/2014<br>03:00:00 | 19.040611  | 78.655129 | 27.34       | 66.94     | 0.0        | 345.2                        | 975.64      | 1004.01     | 0.0         | 0.0      |
|          |                  | 10145  | Adilabad   | Khanpur    | Khanpur         | 06/27/2014             | 19.040611  | 78,655129 | 27.16       | 69.58     | 0.0        | 329.1                        | 975.93      | 1004.33     | 0.0         | 0.0      |

All the reports are menu driven – you should be able to figure out what the report fetches for you

#### 23 | Page

environ

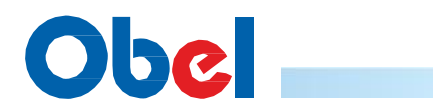

| ( D                |                |                                                                                                    | 0        |
|--------------------|----------------|----------------------------------------------------------------------------------------------------|----------|
| HTTP message       | × /            |                                                                                                    | 0 - 0    |
| ← → C ① ob         | elindia.com/wm | is/messages.jsp                                                                                                    | ☆        |
| 👖 Apps 💰 eSWIS     | Map Viewer     | TS Not working 🗅 AP Not working 👩 SreeRam Hadoop No 🧏 Welcome to HDFC Bo 💿 TSDPS 🎦 = AWS Live Report = 👌 TSDPS NT 🌑 Reservoir Storage Mo 😝 it returns M Obel reports a                                                                                                    | on 06    |
| eceived Time       | Operator       | Message                                                                                                    | UniqueIE |
| 017-11-20 15:30:51 | http           | (?wsye,R10A,OB-0002,016572,1711201530, 0+12.9-02+09+0+0x0000,R+0.00,H+5.051,V+0.701+81.090?)                                                                                                    | 29786900 |
| 017-11-20 15:30:45 | http           | (?wsti,R10A,TWAD-0002,008506,1711201530, 0+12.9-12+11+0+0x0000,R+0.00,E+167,S+0095,W-999-99.9-999-99.9-999-99                                                                                                    | 29786899 |
| )17-11-20 15:30:44 | http           | (?wsye,R10A,OB-0001,017150,1711201530, 0+13.2+118+09+0+0x0000,R+0.00,H+2.723,V+0.428+63.960?)                                                                                                    | 29786898 |
| )17-11-20 15:30:33 | http           | (?wsye,R104,OB-0004,005006,1711201530, 0+13.0+07+22+0+0x0000,R+0.00,H-999.999,V-999.999-999.999?)                                                                                                    | 29786896 |
| )17-11-20 15:30:31 | http           | (?wsti,R10A,TWAD-0004,015112,1711201530, 0+13.0+10+26+0+0x0000,R+0.00,E+119,S+0212,W+047+00.1+100+00.6+080+01.2+074+02.2,T+32.5+32.7+32.8+60-0999?)                                                                                                    | 29786895 |
| )17-11-20 15:30:31 | http           | (?wsti,R10A,TWAD-0005,014897,1711201530, 0+13.0-18+26+0+0x0000,R+0.00,E+204,S+0200,W+002+00.2+253+01.1+266+01.6+271+03.0,T+32.0+32.0+32.9+68-0999?)                                                                                                    | 29786894 |
| 017-11-20 15:30:27 | http           | (?wsye,R10A,OB-0003,005164,1711201530, 0+12.9+06+16+0+0x0000,R+0.00,H-999.999,V-999.999-999.999?)                                                                                                    | 29786893 |
| 017-11-20 15:30:24 | http           | ?wsye,R10A,OB-0006,009500;1711201530; 0+12.9-00+26+0+0x0000;R+0:00;H-999.999;V-999.999-999.999?                                                                                                    | 29786892 |
| J17-11-20 15:30:22 | nttp           | (/%\$9e,R10A,OB-0005,010093,111201530,0+12.9+08+29+0+1x0000,R+0.00,H=999.999,-999.999-999.999.)                                                                                                    | 29786891 |
| J17-11-20 15:30:22 | nttp           | X/MSVE,R10A,OE-0008,009446,1/11201530,0+12.9+06+17+0+0X0000,F-0.00,F-999.999/-999.999/-999/-999.999/-999/-<br>100-11-100-100-100-100-100-100-100-100                                                                                                    | 29786890 |
| 17-11-20 15:50:19  | nttp           | (/MSILKIDA,IWAD-0005/015027,1/171201530,0+12.8-18+18+0+0500000,0+0.00,2+00194,W+310+00.1+104+00.2+088+00.3+115+00.8),1+57.0-5993(0+38.2-599-90999)                                                                                                    | 29786888 |
| 17-11-20 15:29:52  | http           | (*MUKIDA, IWAD-0001, 015376, 1711201530, 0+15.27200+310+040000 P.4.00, E*220, 5*0072, W*095400.7, #105401, 5*113402, 0+100404, 5, 1+30, 5*30, 5*30, 4*440599?)                                                                                                    | 29/0000/ |
| 17-11-20 15:20:40  | http           | [//wst]k104] WRD*0002,000305,1711201320,0112.5*1371114*020000,070:00,02103,3*0006,0*555*35.5*355*55.5*355*35.5*355*35.5*355*35                                                                                                    | 27/00003 |
| 117-11-20 15:20:30 | http           | [//wdi/k104//WR0-0002/111010122,0111/H022E301040000000.00.01110200/840000/E100/840000471040000471010400442444013/1122.41231420545059997]                                                                                                    | 29786880 |
| 117-11-20 15:20:21 | http           | (2wet) B104 TWAL-00073 015707 01712 01725 0171 01717 01726 0170 0170 0170 0170 0170 0170 0170 017                                                                                                    | 29786879 |
| 117-11-20 15:19:52 | http           | (2wci Bina TWAC-000/101527) 711201520 0+13 +269+31+0+0000 0+00 0 0+00 70100 0+113+01 3+111+01 5+13+02 0+13+04 3 1+30 4+30 4+72-09992)                                                                                                    | 29786875 |
| 117-11-20 15:10:47 | http           | (2wst) 810a TWAD-0002.008504 1711201510, 0+12, 9-13+13+0+0x0000, 8+0.00, F+161, S+0095, W-999-99, 9-999-99, 9-999-99, 9-99, 9- | 29786856 |
| 117-11-20 15:10:34 | http           | (2xxci) B10 TWAC-0003 015019 1711201510, 0+12 8-27-114-0+0/0000 R+0.00 F+000 S+0115 W+135+00 2+139+00 3+153+00 5+135+01 0 T+37 0+99 0+38 2-999-09992)                                                                                                    | 29786854 |
| 117-11-20 15:10:30 | http           | (wet) R10a TWAD-0004 015110 1711201510, 0+12,9+06+26+0+0x0000,8+0.00,5+0119,W+1000+00,0+172+00,3+076+00,8+074+02,2+132,4+32,4+32,4+33,4+60-0992)                                                                                                    | 29786852 |
| 117-11-20 15:10:29 | http           | 2wsti.B104.TWAD-0005.014895.1711201510.0+12.8-18+26+0+0x0000.8+0.00.F+205.5+0232.W+131+00.1+233+00.3+242+00.9+276+01.8.T+32.4+32.4+32.4+32.9+64-09992)                                                                                                    | 29786851 |
| 017-11-20 15:09:54 | http           | (?wsti.R104.TWAD-0001.015376.1711201510.0+13.2+283+31+0+0x0000.R+0.00.E+208.5+0067.W+090+01.6+110+02.0+112+02.7+056+06.2.T+30.4+30.4+31.0+100-0999?)                                                                                                    | 29786848 |
| 117-11-20 15:01:31 | http           | 2wsti.8104.HRS-0001.007250.1711201500.0+13.1+241+25+0+0x0000.8+0.00.E+152.5+0060.W+080+01.7+09.3.T+30.6+30.6+31.9+77+1008.4.M+00+86+78+65.7.1+0+7042                                                                                                    | 29786837 |
| )17-11-20 15:00:50 | http           | (?wsve.R10A.0B-0002.016571.1711201500.0+12.9-04+11+0+0x0000.R+0.00.H+5.053.V+0.684+81.090?)                                                                                                    | 29786836 |
| 017-11-20 15:00:48 | http           | (?wsve.R10A.OB-0001.017149.1711201500.0+12.9+00+08+0+0x0000.R+0.00.H+2.731.V+0.000-1.900?)                                                                                                    | 29786835 |
| )17-11-20 15:00:43 | http           | (?wsti.R10A.TWAD-0002.008503.1711201500.0+12.9-29+12+0+0x0000.R+0.00.E+158.S+0097.W-999-99.9-999-99.9-999-99.9-999-99.9-999-99.9-99.9                                                                                                    | 29786834 |
| 017-11-20 15:00:32 | http           | (?wsti,R10A,TWAD-0004,015109,1711201500, 0+13.0+09+26+0+0x0000,R+0.00,E+119,S+0281,W+083+00.2+083+00.5+083+01.0+070+02.0,T+33.0+33.2+33.7+60-0999?)                                                                                                    | 29786833 |
| )17-11-20 15:00:28 | http           | (?wsti.R10A.TWAD-0005.014894.1711201500, 0+13.1-45+26+0+0x0000.R+0.00.E+205.S+0262.W+112+00.2+228+00.4+264+01.1+250+02.1.T+32.1+32.4+32.5+64-0999?)                                                                                                    | 29786832 |
| 017-11-20 15:00:27 | http           | (7wsye,R10A,OB-0004,005005,1711201500, 0+12.9+10+21+0+0x0000,R+0.00,H-999.999,V-999.999-999.9997)                                                                                                    | 29786831 |
| )17-11-20 15:00:27 | http           | (?wsye,R10A,OB-0006,009499,1711201500, 0+12.9-04+24+0+0x0000,R+0.00,H-999.999,V-999.999-999.999?)                                                                                                    | 29786829 |
| 017-11-20 15:00:27 | http           | (?wsye,R10A,OB-0003,005163,1711201500, 0+12.9+05+16+0+0x0000,R+0.00,H-999.999,V-999.999-999.999?)                                                                                                    | 29786828 |
| 017-11-20 15:00:24 | http           | (?wsye,R10A,OB-0008,009445,1711201500, 0+13.0+04+17+0+0x0000,R+0.00,H-999.999,V-999.999-999.999?)                                                                                                    | 29786827 |
| 017-11-20 15:00:20 | http           | (?wsye,R10A,OB-0005,010092,1711201500, 0+12.9+06+29+0+0x0000,R+0.00,H-999.999,V-999.999.999?)                                                                                                    | 29786826 |
| 017-11-20 15:00:20 | http           | (?wsti,R10A,TWAD-0003,015018,1711201500, 0+12.9-07+15+0+0x0000,R+0.00,E+000,S+0148,W+107+00.3+125+00.3+107+00.4+136+00.7,T+37.0-999.0+38.2-999-0999?)                                                                                                    | 29786825 |
| )17-11-20 14:59:55 | http           | (?wsti,R10A,TWAD-0001,015375,1711201500, 0+13.2+277+31+0+0x0000,R+0.00,E+208,S+0080,W+086+00.6+115+01.9+115+02.8+108+04.5,T+31.0+31.0+32.3+100-0999?)                                                                                                    | 29786823 |
| 017-11-20 14:56:26 | http           | (?wsti,R10A,HRS-0004,003806,1711201500, 0+12.9-30+18+0+0x0400,R+0.00,E+334,S+0127,W+128+00.0+00.0,T+29.5+29.6+31.8+78+990.2,M+52+57+49+25.2,L+1+10?)                                                                                                    | 29786818 |
| )17-11-20 14:50:44 | http           | (?wsti,R10A,TWAD-0002,008502,1711201450, 0+13.0-13+12+0+0x0000,R+0.00,E+156,S+0107,W-999-99.9-999-99.9-999-99.9-999-99.9-999-99.9-99.9-99                                                                                                    | 29786810 |
| 017-11-20 14:50:33 | http           | (?wsti,R10A,TWAD-0004,015108,1711201450, 0+13.0-20+26+0+0x0000,R+0.00,E+119,S+0266,W+180+00.0+018+00.2+352+00.4+084+00.9,T+32.5+33.6+33.6+57-0999?)                                                                                                    | 29786809 |
| )17-11-20 14:50:32 | http           | (?wsti,R10A,TWAD-0005,014893,1711201450, 0+12.9-21+26+0+0x0000,R+0.00,E+205,S+0227,W+256+00.3+289+00.7+321+01.3+294+02.5,T+32.2+32.2+33.1+65-0999?)                                                                                                    | 29786808 |
| 017-11-20 14:50:22 | http           | (?wsti,R10A,TWAD-0003,015017,1711201450, 0+12.9-18+15+0+0x0000,R+0.00,E+000,S+0177,W+086+00.2+113+00.3+133+00.6+152+00.9,T+37.0-999.0+38.2-999-0999?)                                                                                                    | 29786806 |
| 017-11-20 14:49:54 | http           | (?wsti,R10A,TWAD-0001,015374,1711201450, 0+13.2+284+31+0+0x0000,R+0.00,E+208,S+0084,W+005+00.1+349+00.5+299+01.0+317+02.0,T+32.3+32.3+32.5+100-0999?)                                                                                                    | 29786805 |
| 017-11-20 14:40:44 | http           | (?wsti,R10A,TWAD-0002,008501,1711201440, 0+13.0-15+13+0+0x0000,R+0.00,E+157,S+0135,W-999-99.9-999-99.9-999-99.9-999-99.9-999-99.9-99.9-99                                                                                                    | 29786797 |
| 017-11-20 14:40:28 | http           | (?wsti,R10A,TWAD-0004,015107,1711201440, 0+13.1+02+25+0+0x0000,R+0.00,E+119,S+0183,W+000+00.0+058+00.2+071+00.7+070+02.7,T+31.8+32.3+32.3+32.3+62-0999?)                                                                                                    | 29786796 |
| )17-11-20 14:40:27 | http           | (?wsti,R10A,TWAD-0005,014892,1711201440, 0+12.9-22+25+0+0x0000,R+0.00,E+205,S+0295,W+101+00.1+260+00.6+277+01.4+274+02.5,T+32.4+32.9+64-0999?)                                                                                                    | 29786795 |
| 017-11-20 14:40:19 | http           | [?wsb;R10A,TWAD-0003,015015,1711201440, 0+12.9-03+14+0+0x0000,R+0.00,E+000,S+0232,W+054+00.2+099+00.4+090+00.5+101+01.0,T+37.0-999.0+38.2-999-0999?]                                                                                                    | 29786793 |
| 117-11-20 14:39:55 | http           | X <sup>2</sup> wsti,R10A,TWAD-0001,015373,1711201440, 0+13.2+349+31+0+0x0000,R+0.00,E+208,S+0112,W+032+00.4+327+00.5+286+01.6+286+02.3,T+32.2+32.2+32.2+32.4+100-0999?)                                                                                                    | 29786792 |
| 11/-11-20 14:38:26 | nttp           | <pre>rvwsti,R104,Htts-U004,U03805,1/112U1400, 0+12.9-33+18+0+0x0400,R+0.00,E+334,S+0370,W+223+00.0+00.0,T+30.4+31.8+32.1+66+990.2,M+51+57+49+24.4,L+1+27?)</pre>                                                                                                    | 29786791 |
| 11/-11-20 14:30:50 | nttp           | r/ms/gs,k104,U8-U0U2,U153/U,U711201430,U14.5-044094094044050,K4-0.00,H45.055,V4-0.6884-81.0907)                                                                                                    | 29786787 |
| 117-11-20 14:30:46 | nttp           | <pre>r/msystextual.obc-u0u1/u1/140j1/11201430, 0+12/340040944040900(R+2/709/940.000-1.8007)</pre>                                                                                                    | 29/86786 |
| 117-11-20 14:30:44 | Inttp          | [/wsti,ktuA,iwAD-0002,008500,1/11201430, 0+13.2-10+13+0+0X0000,K+0.00,E+159,5+0141,w-399-99.9-999-99.9-9999-99.9-9999-99.9-999-99.9-99                                                                                                    | 29786785 |

#### > TAMILNADU WATER SUPPLY AND DRAINAGE BOARD

| HTTP message 🗙 🗋 WMS Administrate                                     | or ×                                                                   |                                                     |                                    |                                  | Θ                     | - 0   |
|-----------------------------------------------------------------------|------------------------------------------------------------------------|-----------------------------------------------------|------------------------------------|----------------------------------|-----------------------|-------|
| $\leftrightarrow$ $\rightarrow$ C (i) obelindia.com/twad/jsp/home.jsp |                                                                        |                                                     |                                    |                                  |                       | 07    |
| 👖 Apps 💩 eSWIS - Map Viewer 🗋 TS Not working                          | AP Not working SreeRam Hadoop No                                       | 🚺 Welcome to HDFC Ba 🐵 TSDPS 📋 :: AWS Live Report : | : 🗋 TSDPS NT 🌀 Reservoir St        | orage Mo 🧧 it returns M          | Obel reports as on 08 |       |
|                                                                       |                                                                        |                                                     |                                    |                                  |                       |       |
| TWAD BOARD                                                            |                                                                        |                                                     |                                    |                                  |                       | 20/11 |
| Dash Board Admin Tasks Station Managemen                              | nt Reporting Edit Profile Logout                                       |                                                     |                                    |                                  |                       |       |
| Station Statistics<br>(Last 12 Hours)                                 | Reporting station<br>(Last 12 Hours)                                   | is<br>Ko                                            |                                    |                                  |                       |       |
| Station Statistics                                                    | 5                                                                      | Alert List                                          |                                    |                                  |                       |       |
|                                                                       | 4 -                                                                    |                                                     |                                    |                                  |                       |       |
| 5                                                                     | ig 3.1                                                                 | # ClientID Location                                 | Alert Message                      | firstReported LastReporte        | d                     |       |
|                                                                       | 2                                                                      | 1 5000002 PONANANAN<br>KURICHI                      | temp value out of Range:99.9       | 20/11/17 20/11/17<br>00:10 15:30 |                       |       |
|                                                                       | 1-                                                                     | 2 5000003 VEERANAM                                  | humidity value out of<br>Range:999 | 20/11/17 20/11/17<br>00:10 15:30 |                       |       |
|                                                                       | o]                                                                     | 3 5000003 VEERANAM                                  | temp value out of<br>Range:999.0   | 20/11/17 20/11/17<br>00:10 15:30 |                       |       |
|                                                                       | Working                                                                |                                                     |                                    |                                  |                       |       |
| Total 5<br>Working 5                                                  | ■ 100%+ ■ 90-100% ■ 80-90% = 70-8<br>■ 60-70% ■ 50-60% ■ <50% ■ Not Wo | 0%<br>rking                                         |                                    |                                  |                       |       |
| Not Working 0                                                         |                                                                        |                                                     |                                    |                                  |                       |       |

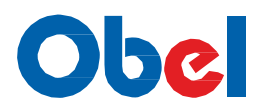

#### > WATER RESOURCES DEVELOPMENT ORGANISATION (W.R.D.O) HASAN, BANGALORE

| 🕒 HTTP messag                         | je ×                                  | VMS Administrator ×                                          |                               |                                 |                |                      |                             | Θ        | - | ٥  |
|---------------------------------------|---------------------------------------|--------------------------------------------------------------|-------------------------------|---------------------------------|----------------|----------------------|-----------------------------|----------|---|----|
| ← → C 0                               | obelindia.com/wrdd                    | /jsp/home.jsp                                                |                               |                                 |                |                      |                             |          |   | 07 |
| 🔢 Apps 💩 eSV                          | MIS - Map Viewer 📋                    | TS Not working 🍸 AP Not working 👩 SreeRam Hado               | oop No 🚺 Welcome to HDFC 8a 🕧 | 💮 TSDPS 📋 :: AWS Live Report :: | E 🗅 TSDPS NT 💰 | Reservoir Storage Mc | € it returns M Obel reports | as on 08 |   |    |
|                                       | WAT                                   | ER RESOURCES DEVELOP                                         | MENT ORGANISA                 | TION (W.R.D.O)                  |                |                      |                             |          |   |    |
| Dash Board                            | Admin Tasks                           | Station Management Reporting Ed                              | dit Profile Logout            |                                 |                |                      |                             |          |   |    |
|                                       | Station Statistics<br>(Last 12 Hours) | Reporting<br>(Last 12 Ho                                     | stations<br>iours) %          |                                 |                |                      |                             |          |   |    |
| Statio                                | on Statistics                         | 8<br>7<br>6                                                  |                               | Alert List                      |                |                      |                             |          |   |    |
| 8                                     | )                                     | sup 5                                                        |                               | # ClientID Location             | Alert Message  | firstReported        | LastReported                |          |   |    |
|                                       |                                       | Working                                                      |                               |                                 |                |                      |                             |          |   |    |
| Total 8<br>Working 8<br>Not Working 0 |                                       | ■ 100%+ ■ 90-100% ■ 80-90% ■<br>■ 60-70% ■ 50-60% ■ <50% ■ N | 70-80%<br>Vot Working         |                                 |                |                      |                             |          |   |    |
|                                       |                                       |                                                              |                               |                                 |                |                      |                             |          |   |    |

#### > YSR Horticultural University

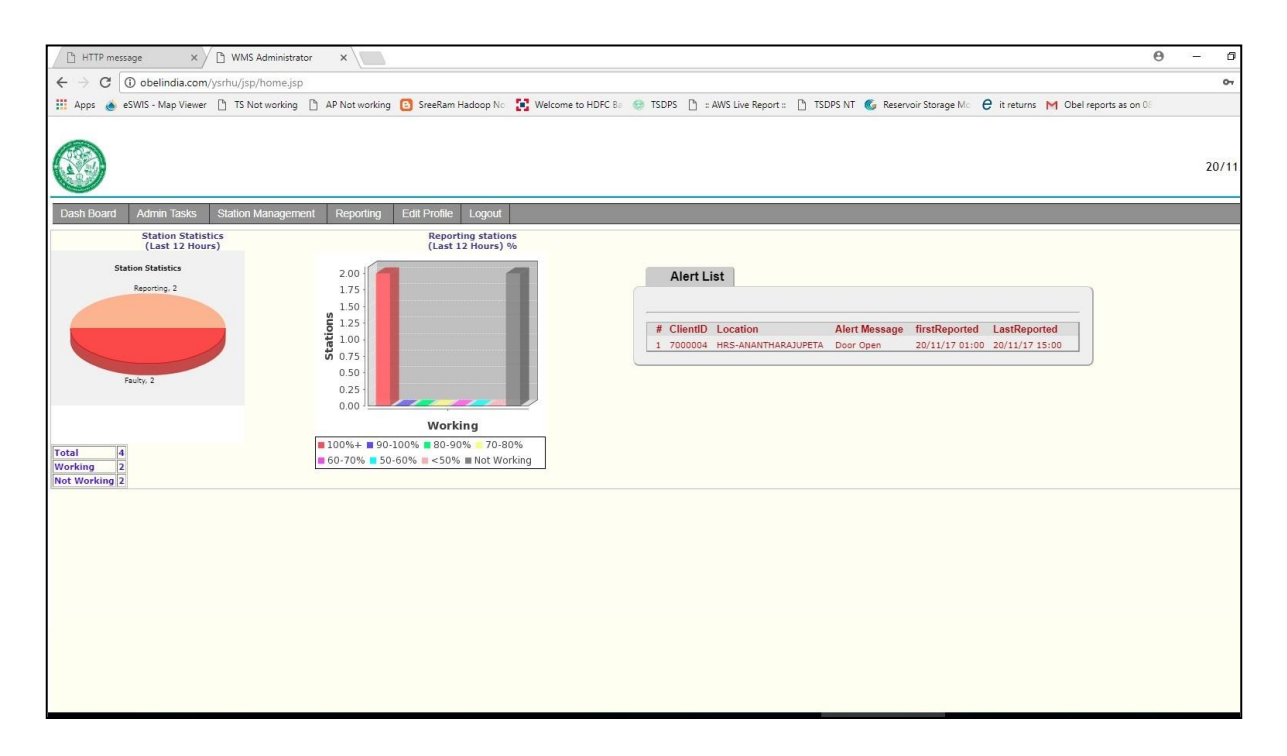

#### 25 | Page